# SIOP \* Módulo Pessoal e Benefícios \* Submódulo Anexo V

# Manual do Usuário

# Sumário

| 1  | Intro  | านเรือ  |                                                                                     | 3       |
|----|--------|---------|-------------------------------------------------------------------------------------|---------|
| 1. | introd | uųdu    |                                                                                     |         |
|    | 1.1 (  |         | ualização Legal                                                                     |         |
| ~  | 1.21   | strutur | a do Anexo V                                                                        |         |
| 2. | Estru  | tura Ge | ral do Modulo "Anexo V"                                                             | 6       |
|    | 2.1.   | Telas c | le Captação                                                                         | 6       |
|    | 2.2.   | Campo   | os/Atributos                                                                        | 8       |
|    | 2.3.   | Perfis  | dos Usuários                                                                        | 13      |
| _  | 2.4.   | Mome    | entos                                                                               | 14      |
| 3. | Capt   | ação de | e Dados para o Anexo V do PLOA                                                      | 14      |
|    | 3.1.   | Onde    | acessar                                                                             | 14      |
|    | 3.2.   | Contro  | ble de acesso                                                                       | 15      |
|    |        | 3.2.1.  | Cadastro de novos usuários e reativação de usuários inativos                        | 15      |
|    |        | 3.2.2.  | Perfis necessários e o que fazem                                                    | 15      |
|    | 3.3.   | Capta   | ção do Item I – Criação e/ou Provimento de Cargos, Funções e Gratificações          | 15      |
|    |        | 3.3.1.  | Operação: Adicionar                                                                 | 16      |
|    |        |         | 3.3.1.1. Operação: <b>Salvar</b>                                                    | 19      |
|    |        |         | 3.3.1.2. Operação: Anexar arquivo                                                   | 20      |
|    |        |         | 3.3.1.3. Operação: <i>Voltar</i>                                                    | 22      |
|    |        | 3.3.2.  | Exibindo ou alterando registros já cadastrados                                      | 22      |
|    |        | 3.3.3.  | Operação: <i>Excluir</i>                                                            | 22      |
|    |        | 3.3.4.  | Operação: Baixar planilha-padrão                                                    | 23      |
|    |        | 3.3.5.  | Operação: Exportar dados                                                            | 23      |
|    |        | 3.3.6.  | Operação: Importar dados                                                            | 24      |
|    | 3.4.   | Capta   | ção do Item II – Concessão de Vantagens, Aumentos de Remuneração e Alterações de Es | trutura |
|    |        | de Car  | reiras                                                                              |         |
|    |        | 3.4.1.  | Uperação: Adicionar                                                                 | 27      |
|    |        |         | 3.4.1.1. Operação: <i>Salvar</i>                                                    | 27      |
|    |        |         | 3.4.1.2. Operação: Anexar arquivo                                                   | 27      |
|    |        |         | 3.4.1.3. Operação: Voltar                                                           | 27      |

|    | 3.4.2. Exibindo ou altera      | ando registros já cadastrados |  |
|----|--------------------------------|-------------------------------|--|
|    | 3.4.3. Operação: Excluir       |                               |  |
|    | 3.4.4. Operação: Baixar        | planilha-padrão               |  |
|    | 3.4.5. Operação: Exporto       | ar dados                      |  |
|    | 3.4.6. Operação: Import        | tar dados                     |  |
| 4. | . Canais de suporte            |                               |  |
|    | 4.1. Área de Negócio           |                               |  |
|    | 4.2. Área de Tecnologia da Inf | formação                      |  |

## 1. Introdução

#### 1.1 Contextualização Legal

A elaboração do Anexo V do PLOA fundamenta-se inicialmente em disposição constitucional, da qual deriva detalhamento nas Leis de Diretrizes Orçamentárias (LDOs) anuais.

A Constituição determina que a admissão de pessoal a qualquer título, bem como a concessão de reajustes ou reestruturações de carreiras, somente poderá ser realizada somente se houver autorização específica na LDO:

Art. 169. A despesa com pessoal ativo e inativo e pensionistas da União, dos Estados, do Distrito Federal e dos Municípios não pode exceder os limites estabelecidos em lei complementar.

§ 1º A concessão de qualquer vantagem ou aumento de remuneração, a criação de cargos, empregos e funções ou alteração de estrutura de carreiras, bem como a admissão ou contratação de pessoal, a qualquer título, pelos órgãos e entidades da administração direta ou indireta, inclusive fundações instituídas e mantidas pelo poder público, só poderão ser feitas:

I - **se houver prévia dotação orçamentária suficiente** para atender às projeções de despesa de pessoal e aos acréscimos dela decorrentes;

II - se houver autorização específica na lei de diretrizes orçamentárias, ressalvadas as empresas públicas e as sociedades de economia mista.

As LDOs anuais, por sua vez, especificam que tais ações previstas – criação de cargos e respectivos provimentos, concessão de vantagens, aumento de remuneração e reestruturação de carreiras, dos quais resultem aumento de despesa de pessoal para o próximo exercício e para outros em diante, deverão constar de Anexo específico na LOA, discriminando a despesa para o exercício do PLOA em elaboração, bem como a anualizada, até o montante dos limites orçamentários e quantitativos especificados, cujos valores deverão constar de programação orçamentária específica e serem compatíveis com os limites do art. 20 da Lei Complementar nº 101/2000:

#### Ex. PLDO 2026:

Art. 121. Para atendimento ao disposto no art. 169, § 1º, inciso II, da Constituição, observados as disposições do inciso I do referido parágrafo, os limites estabelecidos na Lei Complementar nº 101, de 4 de maio de 2000, e as condições estabelecidas nos art. 118 e art. 120 desta Lei, ficam autorizados:

I - a criação de cargos, funções e gratificações por meio de transformação de cargos, funções e gratificações que, justificadamente, não implique aumento de despesa;

*II - o provimento em cargos efetivos e empregos que estavam ocupados em março de 2025 e cujas vacâncias não tenham resultado em pagamento de proventos de aposentadoria ou pensão por morte;* 

III - a contratação de pessoal por tempo determinado, quando caracterizar substituição de servidores, militares e empregados públicos;

IV - a criação de cargos, funções e gratificações, o provimento de cargos efetivos civis ou militares, a concessão de quaisquer vantagens, aumentos de remuneração e alterações de estrutura de carreiras, até o montante das quantidades e dos limites orçamentários estabelecidos para o exercício financeiro, cujos valores deverão constar de programações específicas, e para a despesa anualizada constantes de anexo específico da Lei Orçamentária de 2026;

(...)

§ 2º O anexo específico a que se refere o inciso IV do caput discriminará os limites orçamentários correspondentes aos Poderes Executivo, Legislativo e Judiciário, ao Ministério Público da União e à Defensoria Pública da União e, quando for o caso, aos órgãos a que se refere o art. 20, § 1º, da Lei Complementar nº 101, de 4 de maio de 2000, com:

I - as quantificações referentes a cargos, funções e gratificações a serem criados e os montantes dos acréscimos na despesa com pessoal e encargos sociais, no exercício financeiro e de forma anualizada, decorrentes de concessão de vantagens, aumentos de remuneração e alterações de estruturas de carreira, com a identificação da proposição legislativa correspondente, quando for o caso; II - a relação das dotações orçamentárias em programações específicas, nos termos do disposto no inciso XIV do caput do art. 12, para o exercício de 2026, em valores iguais ou superiores à metade dos respectivos impactos orçamentário-financeiros anualizados, destinadas a atender aos acréscimos na despesa com pessoal e encargos sociais referidos nos incisos I e III deste parágrafo;

III - as quantificações para o provimento de cargos efetivos civis e militares e empregos, exceto se destinados a empresas públicas e sociedades de economia mista, nos termos do disposto no inciso II do § 1º do art. 169 da Constituição, e os montantes dos acréscimos na despesa com pessoal e encargos sociais, no exercício financeiro e de forma anualizada; e

*IV - os valores relativos à despesa anualizada, correspondente ao impacto orçamentário para um exercício financeiro, incluindo férias e décimo-terceiro salário, e demais acréscimos legais, quando for o caso.* 

(...)

Este anexo específico, ao longo dos anos, consubstanciou-se no "Anexo V" das propostas orçamentárias anuais. Importa ressaltar que se configura como etapa legal necessária para a realização dos respectivos atos.

Por outro lado, importa ressaltar os atores envolvidos no processo, descritos, a título exemplificativo, no §5º do art. 121 do PLDO 2026, abaixo transcrito:

§ 5º Para fins de elaboração do anexo específico previsto no inciso IV do caput, cada órgão dos Poderes Legislativo e Judiciário, o Ministério Público da União, a Defensoria Pública da União e, no âmbito do Poder Executivo federal, o Ministério da Defesa, quanto aos militares, o Ministério da Fazenda, quanto às forças de Segurança Pública do Distrito Federal custeadas com os recursos do FCDF, e o Ministério da Gestão e da Inovação em Serviços Públicos, quanto aos demais casos, enviarão as informações sobre suas pretensões à Secretaria de Orçamento Federal no prazo estabelecido no art. 29. (grifos nossos)

Trata-se, portanto, de 5 grupos principais de atores participantes do processo, abaixo elencados:

- <u>Órgãos dos Poderes Legislativo e Judiciário, o Ministério Público da União, a Defensoria Pública da União –</u> <u>quanto aos seus próprios âmbitos;</u>
- Ministério da Defesa quanto aos militares da União;
- Ministério da Fazenda quanto ao FCDF;
- MGI quanto ao Poder Executivo.

Considerando os recursos de desenvolvimento e tempo de maturação da implementação do referido módulo, bem como as peculiaridades do conjunto de informações de cada grupo de ator participante do processo, exclusivamente para o PLOA 2026, a captação sistematizada restringir-se-á apenas aos <u>Órgãos dos Poderes Legislativo e Judiciário, o Ministério</u> <u>Público da União, a Defensoria Pública da União.</u>

#### **1.2 Estrutura do Anexo V**

A partir das informações enviadas pelos grupos de atores discriminados na LDO (no caso da LDO 2025, art. 118, § 4º), são elaborados dois principais Quadros, sendo estes:

- Quadro I AUTORIZAÇÕES ESPECÍFICAS DE QUE TRATA O ART. 169, § 1º, INCISO II, DA CONSTITUIÇÃO, E O ART.
   121, INCISO IV, DO PROJETO DE LEI DO CONGRESSO NACIONAL № 2/2025 PROJETO DE LEI DE DIRETRIZES
   ORÇAMENTÁRIAS DE 2026 PLDO 2026, RELATIVAS A DESPESAS DE PESSOAL E ENCARGOS SOCIAIS PARA 2026
- Quadro II DETALHAMENTO DAS PROGRAMAÇÕES ORÇAMENTÁRIAS EM NÍVEL DE ESFERA/UNIDADE ORÇAMENTÁRIA/FUNCIONAL-PROGRAMÁTICA

O 1º quadro subdivide-se em dois Itens:

1) Item I - Quadro referente à "Criação e/ou Provimento de Cargos, Funções e Gratificações", conforme exemplo abaixo retirado do Anexo V do PLOA 2025:

|         |                                                                    | CRIAÇÃO | PROVIMENTO |             |              |             |             |            |             |  |  |
|---------|--------------------------------------------------------------------|---------|------------|-------------|--------------|-------------|-------------|------------|-------------|--|--|
|         | DISCRIMINAÇÃO                                                      |         |            | DESPESA     |              |             |             |            |             |  |  |
|         | DISCRIMINAÇÃO                                                      | QTDE    | QTDE       |             | NO EXERCÍCIO |             |             | ANUALIZADA |             |  |  |
|         |                                                                    |         |            | PRIMÁRIA    | FINANCEIRA   | TOTAL       | PRIMÁRIA    | FINANCEIRA | TOTAL       |  |  |
| I. CRIA | ÃO E/OU PROVIMENTOS DE CARGOS, FUNÇÕES e GRATIFICAÇ                | ÕES     |            |             |              |             |             |            |             |  |  |
| 1. Pod  | er Legislativo                                                     |         | 416        | 145.007.477 | 8.861.351    | 153.868.828 | 183.389.775 | 11.789.902 | 195.179.677 |  |  |
| 1.1.    | Câmara dos Deputados                                               |         | 56         | 28.522.923  | 1.499.201    | 30.022.124  | 29.201.516  | 1.587.102  | 30.788.618  |  |  |
|         | 1.1.1. Cargos vagos                                                |         | 56         | 28.522.923  | 1.499.201    | 30.022.124  | 29.201.516  | 1.587.102  | 30.788.618  |  |  |
| 1.2.    | Senado Federal                                                     |         | 260        | 95.463.021  | 5.800.482    | 101.263.503 | 117.288.098 | 7.368.689  | 124.656.787 |  |  |
|         | 1.2.1. Cargos vagos                                                |         | 260        | 95.463.021  | 5.800.482    | 101.263.503 | 117.288.098 | 7.368.689  | 124.656.787 |  |  |
| 1.3.    | Tribunal de Contas da União                                        |         | 100        | 21.021.533  | 1.561.668    | 22.583.201  | 36,900,161  | 2.834.111  | 39,734,272  |  |  |
|         | 1.3.1. Cargos vagos                                                |         | 100        | 21.021.533  | 1.561.668    | 22.583.201  | 36.900.161  | 2.834.111  | 39.734.272  |  |  |
| 2. Pod  | er Judiciário                                                      | 1.149   | 3.524      | 419.261.923 | 58.626.845   | 477.888.768 | 610.638.671 | 78.159.092 | 688.797.763 |  |  |
| 2.1.    | Supremo Tribunal Federal                                           | 160     | 180        | 10.110.844  | 387.137      | 10.497.981  | 12.097.399  | 578.593    | 12.675.992  |  |  |
|         | 2.1.1. Cargos vagos                                                | -       | 20         | 2.539.196   | 387.137      | 2.926.333   | 3.697.266   | 578.593    | 4.275.859   |  |  |
|         | 2.1.2. PLC n. 769/2024                                             | 160     | 160        | 7.571.648   | -            | 7.571.648   | 8.400.133   |            | 8.400.133   |  |  |
| 2.2.    | Superior Tribunal de Justiça                                       | -       | 278        | 22.413.158  | 4.341.437    | 26.754.595  | 39.377.447  | 7.878.829  | 47.256.276  |  |  |
|         | 2.2.1. Cargos vagos                                                |         | 278        | 22.413.158  | 4.341.437    | 26.754.595  | 39.377.447  | 7.878.829  | 47.256.276  |  |  |
| 2.3.    | Justiça Federal                                                    |         | 850        | 85.000.000  | 17.000.000   | 102.000.000 | 162.265.542 | 23.863.217 | 186.128.759 |  |  |
|         | 2.3.1. Cargos vagos                                                |         | 850        | 85.000.000  | 17.000.000   | 102.000.000 | 162.265.542 | 23.863.217 | 186.128.759 |  |  |
| 2.4.    | Justiça Militar da União                                           |         | 100        | 10.633.260  | 1.784.763    | 12.418.023  | 16.343.182  | 2.834.111  | 19.177.293  |  |  |
|         | 2.4.1. Cargos vagos                                                |         | 100        | 10.633.260  | 1.784.763    | 12.418.023  | 16.343.182  | 2.834.111  | 19.177.293  |  |  |
| 2.5.    | Justica Eleitoral                                                  | 804     | 1.329      | 179.630.575 | 23.621.975   | 203.252.550 | 180.111.410 | 23.621.974 | 203.733.384 |  |  |
|         | 2.5.1. Cargos vagos                                                |         | 525        | 73.377.400  | 12.424.036   | 85.801.436  | 73.377.399  | 12.424.035 | 85.801.434  |  |  |
|         | 2.5.2. PL n. 1.761/2015                                            | 10      | 10         | 2.047.997   | -            | 2.047.997   | 2.056.910   |            | 2.056.910   |  |  |
|         | 2.5.3. PL n. 4/2024                                                | 794     | 794        | 104.205.178 | 11.197.939   | 115.403.117 | 104.677.101 | 11.197.939 | 115.875.040 |  |  |
| 2.6.    | Justica do Trabalho                                                | 21      | 385        | 78.051.795  | 7.217.137    | 85.268.932  | 135.882.198 | 10.911.328 | 146.793.526 |  |  |
|         | 2.6.1. Cargos vagos                                                | -       | 364        | 72.559.465  | 6.936.037    | 79.495.502  | 124.636.314 | 10.316.165 | 134.952.479 |  |  |
|         | 2.6.2. PL n. 7.906/2014                                            | 21      | 21         | 5.492.330   | 281.100      | 5.773.430   | 11.245.884  | 595.163    | 11.841.047  |  |  |
| 2.7.    | Justica do Distrito Federal e dos Territórios                      |         | 238        | 25.718.315  | 3.372.533    | 29.090.848  | 49.709.884  | 6.745.066  | 56.454.950  |  |  |
|         | 2.7.1. Cargos vagos                                                |         | 238        | 25.718.315  | 3.372.533    | 29.090.848  | 49.709.884  | 6.745.066  | 56.454.950  |  |  |
| 2.8.    | Conselho Nacional de Justiça                                       | 164     | 164        | 7,703.976   | 901.863      | 8.605.839   | 14.851.609  | 1.725.974  | 16.577.583  |  |  |
|         | 2.8.1. Anteprojeto de Lei - Criação de Cargos                      | 112     | 112        | 3.639.600   | 84.330       | 3.723.930   | 7.270.490   | 178.549    | 7.449.039   |  |  |
|         | 2.8.2. Lei n. 14.687/2023                                          | 52      | 52         | 4.064.376   | 817.533      | 4.881.909   | 7.581.119   | 1.547.425  | 9.128.544   |  |  |
| 3. Min  | istério Público da União e Conselho Nacional do Ministério Público | 42      | 232        | 31.333.788  | 2.783.220    | 34.117.008  | 62.163.330  | 5.318.680  | 67.482.010  |  |  |
| 3.1.    | Ministério Público Federal                                         |         | 100        | 16.199.557  | 1.509.164    | 17.708.721  | 32.382.037  | 2.834.111  | 35.216.148  |  |  |
|         | 3.1.1. Cargos vagos                                                |         | 100        | 16.199.557  | 1.509.164    | 17.708.721  | 32.382.037  | 2.834.111  | 35.216.148  |  |  |
| 3.2.    | Ministério Público do Trabalho                                     | -       | 80         | 12.195.245  | 1.100.579    | 13.295.824  | 24.298.972  | 2.201.158  | 26.500.130  |  |  |
|         | 3.2.1. Cargos vagos                                                | -       | 80         | 12,195,245  | 1,100,579    | 13.295.824  | 24.298.972  | 2.201.158  | 26,500,130  |  |  |

2) Item II - Concessão de Vantagens, Aumentos de Remuneração e Alterações de Estrutura de Carreiras, conforme exemplo abaixo retirado do Anexo V do PLOA 2025:

| II. CONC | ESSÃO DE VANTAGENS, AUMENTOS DE REMUNERAÇÃO E ALTERAÇÕES DE ESTRUTURA DE C                                                                                                    | ARREIRAS       |               |                |                |               |                |
|----------|----------------------------------------------------------------------------------------------------|----------------|---------------|----------------|----------------|---------------|----------------|
| 1. Pode  | r Judiciário                                                                                                    | 12.911.173     | 3.057.725     | 15.968.898     | 12.927.319     | 3.093.753     | 16.021.072     |
| 1.1.     | Supremo Tribunal Federal                                                                                                    | 636.059        |               | 636.059        | 652.205        | -             | 652.205        |
|          | 1.1.1. PL n. 2.447/2022                                                                                                    | 636.059        |               | 636.059        | 652.205        | -             | 652.205        |
| 1.2.     | Justiça Militar da União                                                                                                    | 564.474        | 158.053       | 722.527        | 564.474        | 158.053       | 722.527        |
|          | 1.2.1. PL n. 2.447/2022                                                                                                    | 564.474        | 158.053       | 722.527        | 564.474        | 158.053       | 722.527        |
| 1.3.     | Justiça Eleitoral                                                                                                    | 679.243        | 185.480       | 864.723        | 679.243        | 185.480       | 864.723        |
|          | 1.3.1. PL n. 2.447/2022                                                                                                    | 679.243        | 185.480       | 864.723        | 679.243        | 185.480       | 864.723        |
| 1.4.     | Justiça do Trabalho                                                                                                    | 9.822.213      | 2.714.192     | 12.536.405     | 9.822.213      | 2.750.220     | 12.572.433     |
|          | 1.4.1. PL n. 2.447/2022                                                                                                    | 9.822.213      | 2.714.192     | 12.536.405     | 9.822.213      | 2.750.220     | 12.572.433     |
| 1.5.     | Justiça do Distrito Federal e dos Territórios                                                                                                    | 1.184.480      |               | 1.184.480      | 1.184.480      | -             | 1.184.480      |
|          | 1.5.1. PL n. 2.447/2022                                                                                                    | 1.184.480      |               | 1.184.480      | 1.184.480      | -             | 1.184.480      |
| 1.6.     | Conselho Nacional de Justiça                                                                                                    | 24,704         |               | 24.704         | 24,704         | -             | 24.704         |
|          | 1.6.1. PL n. 2.447/2022                                                                                                    | 24.704         | -             | 24.704         | 24.704         |               | 24.704         |
| 2. Mini  | istério Público da União e Conselho Nacional do Ministério Público                                                                                                    | 373.250.997    | 41.268.265    | 414.519.262    | 409.306.707    | 47.167.903    | 456.474.610    |
| 2.1.     | Ministério Público Federal                                                                                                    | 211.760.071    | 23.763.886    | 235.523.957    | 232.016.434    | 27.623.326    | 259.639.760    |
|          | 2.1.1. Lei n. 14.521/2023                                                                                                    | 59.311.281     | 18.755.918    | 78.067.199     | 66.262.814     | 22.209.307    | 88.472.121     |
|          | 2.1.2. Lei n. 14.524/2023                                                                                                    | 152.448.790    | 5.007.968     | 157.456.758    | 165.753.620    | 5.414.019     | 171.167.639    |
| 2.2.     | Ministério Público Militar                                                                                                    | 12.324.234     | 1.762.723     | 14.086.957     | 13.561.786     | 2.016.262     | 15.578.048     |
|          | 2.2.1. Lei n. 14.521/2023                                                                                                    | 4.588.102      | 566.323       | 5.154.425      | 5.136.964      | 686.929       | 5.823.893      |
|          | 2.2.2. Lei n. 14.524/2023                                                                                                    | 7.736.132      | 1.196.400     | 8.932.532      | 8.424.822      | 1.329.333     | 9.754.155      |
| 2.3.     | Ministério Público do Distrito Federal e dos Territórios                                                                                                    | 48.107.432     | 5.912.935     | 54.020.367     | 52.108.223     | 6.378.828     | 58.487.051     |
|          | 2.3.1. Lei n. 14.521/2023                                                                                                    | 19.417.062     | 1.851.236     | 21.268.298     | 21.074.073     | 1.987.802     | 23.061.875     |
|          | 2.3.2. Lei n. 14.524/2023                                                                                                    | 28.690.370     | 4.061.699     | 32.752.069     | 31.034.150     | 4.391.026     | 35.425.176     |
| 2.4.     | Ministério Público do Trabalho                                                                                                    | 96.708.580     | 8.815.436     | 105.524.016    | 106.879.232    | 10.044.828    | 116.924.060    |
|          | 2.4.1. Lei n. 14.521/2023                                                                                                    | 39.728.573     | 2.453.554     | 42.182.127     | 44.285.939     | 2.976.071     | 47.262.010     |
|          | 2.4.2. Lei n. 14.524/2023                                                                                                    | 56.980.007     | 6.361.882     | 63.341.889     | 62.593.293     | 7.068.757     | 69.662.050     |
| 2.5.     | Escola Superior do Ministério Público da União                                                                                                    | 815.413        | 88.883        | 904.296        | 883.539        | 96.220        | 979.759        |
|          | 2.5.1. Lei n. 14.524/2023                                                                                                    | 815.413        | 88.883        | 904.296        | 883.539        | 96.220        | 979.759        |
| 2.6.     | Conselho Nacional do Ministério Público                                                                                                    | 3.535.267      | 924.402       | 4.459.669      | 3.857.493      | 1.008.439     | 4.865.932      |
|          | 2.6.1. Lei n. 14.524/2023                                                                                                    | 3.535.267      | 924.402       | 4.459.669      | 3.857.493      | 1.008.439     | 4.865.932      |
| 3. Defe  | nsoria Pública da União                                                                                                    | 5.804.171      | 1.451.043     | 7.255.214      | 5.813.652      | 1.453.413     | 7.267.065      |
| 3.1.     | Defensoria Pública da União                                                                                                    | 5.804.171      | 1.451.043     | 7.255.214      | 5.813.652      | 1.453.413     | 7.267.065      |
|          | 3.1.1. PL n. 2.004/2024                                                                                                    | 5.804.171      | 1.451.043     | 7.255.214      | 5.813.652      | 1.453.413     | 7.267.065      |
| 4. Pode  | er Executivo                                                                                                    | 20.160.333.466 | 1.917.749.561 | 22.078.083.027 | 21.264.022.429 | 1.922.102.351 | 23.186.124.780 |
| 4.1.     | Limite destinado ao atendimento de PLs relativos a concessão de vantagens, alteração de estrutura de carreira<br>e/ou aumento de termaneração de cargos, findeões e gratificações, no âmbito do Poder Executivo, inclusive para o<br>quadro em extinção relacionado aos ex-Territórios | 16.800.222.206 | 1.917.749.561 | 18.717.971.767 | 17.008.785.526 | 1.922.102.351 | 18.930.887.877 |
| 4.2.     | Limite destinado ao atendimento de PLs relativos a concessaão de vantagens, alteracao de estrutura de carreira<br>e/ou aumento de remuneração de cargos, funções e gratificações, no âmbito das Forças Armadas                                                                         | 3.056.737.500  |               | 3.056.737.500  | 3.944.463.783  |               | 3.944.463.783  |

O Quadro II, por sua vez, elenca as programações orçamentárias específicas que custearão os provimentos ou reajustes previstos nos itens I e II do Quadro I (ex. Anexo V do PLOA 2025):

| Esfera/Unidade/Funcional Programática/Ação/Subtítulo                                                                                                    | Item I        | Item II        | Item I + II    |  |  |
|----------------------------------------------------------------------------------------------------|---------------|----------------|----------------|--|--|
| Reserva de Contingência Fiscal - Primária / Recursos para o Atendimento do art. 169, § 1º, inciso II, da Constituição                                                                                                    | 5.566.783.746 | 20.552.299.807 | 26.119.083.553 |  |  |
| 10.01101.99.999.0201.6499 - Câmara dos Deputados                                                                                                    | 28.522.923    | -              | 28.522.923     |  |  |
| 10.02101.99.999.0201.6499 - Senado Federal                                                                                                    | 95.463.021    | -              | 95.463.021     |  |  |
| 10.03101.99.999.0201.6499 - Tribunal de Contas da União                                                                                                    | 21.021.533    | -              | 21.021.533     |  |  |
| 10.10101.99.999.0201.6499 - Supremo Tribunal Federal                                                                                                    | 10.110.844    | 636.059        | 10.746.903     |  |  |
| 10.11101.99.999.0201.6499 - Superior Tribunal de Justiça                                                                                                    | 22.413.158    | -              | 22.413.158     |  |  |
| 10.12101.99.999.0201.6499 - Justiça Federal                                                                                                    | 85.000.000    |                | 85.000.000     |  |  |
| 10.13101.99.999.0201.6499 - Justiça Militar da União                                                                                                    | 10.633.260    | 564.474        | 11.197.734     |  |  |
| 10.14101.99.999.0201.6499 - Justiça Eleitoral                                                                                                    | 179.630.575   | 679.243        | 180.309.818    |  |  |
| 10.15126.99.999.0201.6499 - Justiça do Trabalho                                                                                                    | 78.051.795    | 9.822.213      | 87.874.008     |  |  |
| 10.16101.99.999.0201.6499 - Justiça do Distrito Federal e dos Territórios                                                                                                    | 25.718.315    | 1.184.480      | 26.902.795     |  |  |
| 10.17101.99.999.0201.6499 - Conselho Nacional de Justica                                                                                                    | 7.703.976     | 24.704         | 7.728.680      |  |  |
| 10.34101.99.999.0201.6499 - Ministério Público Federal                                                                                                    | 16.199.557    | 211.760.071    | 227.959.628    |  |  |
| 10.34102.99.999.0201.6499 - Ministério Público Militar                                                                                                    |               | 12.324.234     | 12.324.234     |  |  |
| 10.34103.99.999.0201.6499 - Ministério Público do Distrito Federal e dos Territórios                                                                                                    | -             | 48.107.432     | 48.107.432     |  |  |
| 10.34104.99.999.0201.6499 - Ministério Público do Trabalho                                                                                                    | 12.195.245    | 96.708.580     | 108.903.825    |  |  |
| 10.34105.99.999.0201.6499 - Escola Superior do Ministério Público da União                                                                                                    | 279.267       | 815.413        | 1.094.680      |  |  |
| 10 59101 99 999 0999 0701 6499 - Conselho Nacional do Ministério Público                                                                                                    | 2,659,719     | 3 535 267      | 6.194.986      |  |  |
| 10.29101.99.999.0999.0201.6499 - Defensoria Pública da União                                                                                                    | 4.331.204     | 5.804.171      | 10.135.375     |  |  |
| 10 26101 99 999 0999 0701 6499 - Ministério da Educação                                                                                                    | 2 168 406 914 | 5 364 104 076  | 7 532 510 990  |  |  |
| 10 40101 11 122 0032 21BW 0001 - Ministerio do Trabalho e Emprezo                                                                                                    |               | 55 123 845     | 55 123 845     |  |  |
| 10 72140 11 122 0032 21BW 0001 - Ministerio do Trabalho e Emprego                                                                                                    |               | 100 670 415    | 100 670 415    |  |  |
| 10 40101 11 122 0032 21 BX 0001 - Ministerio do Trabalho e Empreso                                                                                                    |               | 147,579,500    | 147,579,500    |  |  |
| 10 52101 99 999 0999 0701 6499 - Ministério da Defesa                                                                                                    | 328 732 535   | 3 056 737 500  | 3 385 470 035  |  |  |
| 10/21/01/99/09/09/00/2016/99 - Regirso sob Supervisão do Ministério do Planeiamento e Orcamento                                                                                                    | 2 414 169 232 | 11 436 118 130 | 13 850 287 362 |  |  |
| 10 73001 28 845 (003) 00WY 0053 - Eurodo Good Constitucional do Distrito Ecderal                                                                                                    | 55 540 673    |                | 55 540 673     |  |  |
| Beserva de Contindencia - Einane termina commune de antino i commo recencia da art. 169.8.1º incisa II da Constituição.                                                                                                    | 952 546 174   | 1 963 526 594  | 2 916 072 768  |  |  |
| 10.01101 99 999 (1994) - Climara das Denutadas                                                                                                    | 1 499 201     | 11/00/02010/4  | 1 499 201      |  |  |
| 10 07101 99 999 (1999 0700 649) - Senado Esdeval                                                                                                    | 5 800 482     |                | 5 800 482      |  |  |
| 10 021011/02000 07200 6400 - Tribural Contra da União                                                                                                    | 1 561 668     |                | 1 561 668      |  |  |
| 16.00101.00.000.000070 6.100.00007 - Tioman de Comas da Comas da Comas | 397 127       | -              | 297 127        |  |  |
| 10:10101.57:57:57:000000000000000000000000000000                                                                                                    | 4 241 427     |                | 4 241 427      |  |  |
| 1011211.90.900.0000.0720.6490 - Uption Fredman de Sangu                                                                                                    | 17,000,000    |                | 17 000 000     |  |  |
| 10.12101.99.900 (200.077) - Justica Tokkat<br>10.1311.99.900 (200.0770 - 640) - Lucisa Miliarda Haito                                                                                                    | 1 784 763     | 158.053        | 1 942 816      |  |  |
| 10:1310:1797/042000927 - Justice Annual de Onnao                                                                                                    | 22.621.025    | 195,490        | 22 807 455     |  |  |
| 10:14101.27:272.0000 (000 0700 6400 - Justie da Catella                                                                                                    | 7 217 127     | 2 714 102      | 23.807.433     |  |  |
| 10:13120.27.27.37.0000 0200 6400 020 6400 Disease Evaluation and a Transferiore                                                                                                    | 2 272 522     | 2.714.192      | 2.222.522      |  |  |
| 10.10101.99.999.0090.00499 - Justica do Distrito rederat e dos Termonos                                                                                                    | 3.372.333     |                | 3.372.333      |  |  |
| 10.1/101.97.979.0099.0090 6706 5400 - Defension la construction                                                                                                    | 901.803       | 1 451 042      | 901.803        |  |  |
| 10.23101.99.999.0990.0200.6499 - Detensoria Publica da União                                                                                                    | 1 600 1 64    | 1.451.045      | 1.451.043      |  |  |
| 10.34101.99.999.0990.0200.6499 - Ministerio Publico Federal                                                                                                    | 1.509.164     | 23.703.880     | 25.273.050     |  |  |
| 10.34102.99.399.0990.0200.6499 • Ministerio Publico Militar                                                                                                    |               | 1.762.723      | 1.762.723      |  |  |
| 10.34105.99.399.0990.0200.6499 - Ministerio Publico do Distrito rederal e dos Territorios                                                                                                    | -             | 5.912.935      | 5.912.935      |  |  |
| 10.34104.99.999.0099.0099.0000.6499 - Ministerio Publico do Trabalho                                                                                                    | 1.100.579     | 8.815.436      | 9.916.015      |  |  |
| 10.54105.99.999.00990.0200.6499 - Escola Superior do Ministerio Publico da União                                                                                                    | 70.853        | 88.883         | 159.736        |  |  |
| 10.59101.99.999.00990,0200.6499 - Conselho Nacional do Ministerio Publico                                                                                                    | 102.624       | 924.402        | 1.027.026      |  |  |
| 10.26101.99.999.0999.0200.6499 - Ministério da Educação                                                                                                    | 445.718.662   | 1.087.652.440  | 1.533.371.102  |  |  |
| 10/11/1/2/9/99/9/9/9/9/2/0/0499/ - Kecursos sob Supervisão do Ministério do Planejamento e Orçamento                                                                                                    | 433.503.976   | 830.097.121    | 1.263.601.097  |  |  |
| 10.73901.28.845.0905.09HB.0053 - Fundo Constitucional do Distrito Federal                                                                                                    | 3.052.120     |                | 3.052.120      |  |  |
| TOTAL GERAL                                                                                                    | 6.519.329.920 | ( SIS \$76.401 | 29.035.156.321 |  |  |

Quanto a esta estrutura, importa esclarecer que as informações captadas mediante o módulo específico "Anexo V", alimentam tão somente os Itens do Quadro I. Quanto ao Quadro II, o qual elenca as programações orçamentárias específicas cujas dotações deverão custear os impactos dos atos de pessoal em questão, suas informações são alimentadas por meio dos quantitativos financeiros informados no módulo "LOA/Quantitativo". No caso, os valores informados em ambos os módulos devem ser equivalentes. Para a validação das propostas cadastradas no módulo do "Anexo V", será realizada verificação quanto ao atendimento desta regra de negócio pelos órgãos e entidades preenchedores.

# 2. Estrutura Geral do Módulo "Anexo V"

## 2.1. Telas de Captação

Pelo exposto, foram implantadas duas seções principais de captação no módulo em questão, uma para cada Item do Quadro I, reproduzidas a seguir:

## ITEM I:

| 🗌 ві -                     | NFGC -                                                                                                    | Pessoal e Benefici   | os • PPA •    | LDO -       | LOA -      | Receitas - A  | lterações Orçamen | tárias • Acc | ompanhamento O | rçamentário 🝷 | LOA - Médio   | Prazo • C    | lassificações 🝷   | Gestão do Siste   | ema • |
|----------------------------|----------------------------------------------------------------------------------------------------|----------------------|---------------|-------------|------------|---------------|-------------------|--------------|----------------|---------------|---------------|--------------|-------------------|-------------------|-------|
| Você está                  | aqui / Início                                                                                                    | / Pessoal e Benefíci | os / Anexo V  | Captação    | Quadro I   |               |                   |              |                |               |               |              |                   |                   |       |
| I - AUTORIZ<br>2026 - PLDO | - AUTORIZAÇÕES ESPECÍFICAS DE QUE TRATA O ART. 169, § 1º, INCISO II, DA CONSTITUIÇÃO, E O ART. 121, INCISO IV, DO PROJETO DE LEI DO CONGRESSO NACIONAL Nº 2/2025 - PROJETO DE LEI DE DIRETRIZES ORÇAMENTÁRIAS DE 026 - PLDO 2026, RELATIVAS A DESPESAS DE PESSOAL E ENCARGOS SOCIAIS PARA 2026 |                      |               |             |            |               |                   |              |                |               |               |              |                   |                   |       |
| <b>Exercício</b><br>2026   | ×                                                                                                    |                      |               |             |            |               |                   |              |                |               |               |              |                   |                   |       |
|                            | :                                                                                                    | I - Criação e/ou P   | rovimentos di | : Cargos, F | unções e G | Gratificações |                   |              | II - Concessão | de Vantagens, | Aumentos de R | emuneração e | a Alterações de E | strutura de Carre | iras  |
| - Adialan                  | + Adicionar 📑 Excluir 🕒 Baixar planilha de importação 🕒 Exportar dados 🕒 Importar dados 🗋 Verificar propostas 🗋 -> Enviar 🗋 Tabelas de apoio                                                                                                    |                      |               |             |            |               |                   |              |                |               |               |              |                   |                   |       |
| Adicion                    |                                                                                                    |                      |               |             |            |               |                   |              |                |               |               |              |                   |                   |       |
| Selecionados               | s: 0 Resultado                                                                                                    | : 6                  |               |             |            |               |                   |              |                |               |               |              |                   |                   |       |

## ITEM II:

| 🖌 BI                     | • NFGC •                                                                                                    | Pessoal e Benefícios -      | PPA - LDO - L        | OA • Receitas •     | Alterações Orçame     | ntárias 👻      | Acompanhame   | nto Orçamentári | o * LOA - M   | édio Prazo 🔹  | Classificações 🝷  | Gestão do Sis   | tema 🝷    |
|--------------------------|----------------------------------------------------------------------------------------------------|-----------------------------|----------------------|---------------------|-----------------------|----------------|---------------|-----------------|---------------|---------------|-------------------|-----------------|-----------|
| Você est                 | á aqui / Início                                                                                                    | / Pessoal e Benefícios / An | exo V / Captação Qu  | adro I              |                       |                |               |                 |               |               |                   |                 |           |
| I - AUTORI<br>2026 - PLE | - AUTORIZAÇÕES ESPECÍFICAS DE QUE TRATA O ART. 169, § 1º, INCISO II, DA CONSTITUIÇÃO, E O ART. 121, INCISO IV, DO PROJETO DE LEI DO CONGRESSO NACIONAL Nº 2/2025 - PROJETO DE LEI DE DIRETRIZES ORÇAMENTÁRIAS DE 026 - PLDO 2026, RELATIVAS A DESPESAS DE PESSOAL E ENCARGOS SOCIAIS PARA 2026 |                             |                      |                     |                       |                |               |                 |               |               |                   |                 |           |
| Exercíci<br>2026         | Exercicio                                                                                                    |                             |                      |                     |                       |                |               |                 |               |               |                   |                 |           |
|                          |                                                                                                    | I - Criação e/ou Provime    | ntos de Cargos, Funç | ões e Gratificações |                       |                | II - Concessa | io de Vantagen  | s, Aumentos c | le Remuneraçã | io e Alterações d | le Estrutura de | Carreiras |
|                          | + Adicionar 🗧 Excluir D Baixar planilha de importação D Exportar dados D Importar dados D Verificar propostas 🔿 Enviar D Tabelas de apoio                                                                                                    |                             |                      |                     |                       |                |               |                 |               |               |                   |                 |           |
| + Adicio                 | onar 🗎 Exclu                                                                                                    | ir 🔄 🕒 Baixar planilha de i | mportação 🕒 Expo     | rtar dados 🗈 Impe   | ortar dados 📘 🖻 Veril | ficar proposta | as            | 🗈 Tabelas de    | a apoio       |               |                   |                 |           |
| Selecionad               | los: 0 Resultad                                                                                                    | ir 🕒 Baixar planilha de i   | mportação 🕒 Expo     | rtar dados 🗈 Impi   | ortar dados 🛛 🖻 Veril | ficar proposta | as            | 🗈 Tabelas de    | a apoio       |               |                   |                 |           |

Elucida-se que os Itens do Quadro I, por essência, exigem a prestação de informações em diferentes formatos entre si. Tal fato enseja-se por diversos aspectos inerentes, exemplificados a seguir:

- Os atos do Item I, que se circunscrevem à criação de cargos, efetivos ou comissionados, e respectivos provimentos, bem como provimentos de cargos efetivos vagos e fixação de efetivos militares, impactam, evidentemente, tão somente a categoria "gênero" de pessoal "Ativos";
- A categoria "gênero" Ativos, enseja a materialização de despesas primárias e financeiras conforme os casos:
  - Para cargos efetivos:
    - O pagamento da remuneração principal ao agente público despesa primária;
    - O pagamento de contribuição patronal ao regime de previdência complementar;
    - O pagamento de contribuição patronal ao regime próprio do servidor público;
  - Para cargos e funções comissionadas de livre provimento:
    - O pagamento da remuneração principal ao agente público despesa primária;
    - O pagamento de contribuição patronal, seja ao INSS, no caso de funções sem vínculo, seja a contribuição opcional à previdência complementar, no caso de funções exclusivas de servidores efetivos;
- Já os atos de Reajuste e Reestruturação de Carreiras e Concessão de Vantagens Item II, provocam impactos não somente em Ativos, mas também em Inativos: abrangendo aposentados e Instituidores de Pensão (pensionistas);
- A criação de cargos por si só (realizadas por Lei), não provoca aumento de despesa, mas tão somente os provimentos. Por isso, para um ato de criação informado que não haja previsão de provimento no exercício de referência, o impacto financeiro será nulo. De qualquer forma esse ato deve ser informado no Anexo V, por força das disposições legais vigentes;

- Para atos do Item I, exige-se a identificação dos quantitativos previstos para criação e provimentos dos cargos abrangidos;
- Por outro lado, não há o informe, para o Item II Reajustes e Reestruturação de Carreiras, de quantidade de impactados pelo ato (diferente do Item I, que requer a quantidade de criação e provimento). Entretanto, solicita-se nesta tela que se informe o % médio de reajuste, informação não compatível ao Item I.
- Em relação aos atos do Item I, faz-se necessário um maior detalhamento das informações. Por tal motivo, as informações são captadas no maior nível de detalhe, e os impactos financeiros no exercício e anualizado, são calculados diretamente pelo sistema. Esta sistemática não pode ser replicada para os atos do Item II, motivo pelo qual os usuários preenchedores devem, para estes casos, informar os impactos totais dos atos no exercício e anualizado, para as despesas geradas. Para este último caso, também, a anexação de arquivos contendo memórias de cálculo com maiores detalhamentos do impacto faz-se obrigatória;

## 2.2. Campos/Atributos

Os campos constantes das telas de captação, correspondentes aos itens I e II, seguem delineados no quadro abaixo:

|                     |                                         | Descrição dos campos                                                                                                    |
|---------------------|-----------------------------------------|----------------------------------------------------------------------------------------------------|
| Item do<br>Quadro I | Campo (nome<br>novo)                    | Descrição do campo                                                                                                    |
| l e ll              | Unidade                                 | Unidade de vinculação da carreira civil ou militar, cargo ou função,<br>conforme Nível de Preenchimento do Grupo de Preenchedores.<br>Constará de forma agregada no Quadro final, conforme padrão de<br>publicação.                                                  |
| l e ll              | Tipo de Autorização                     | Categoria de autorização que possibilita a ação (provimento de cargos efetivos vagos, criação de cargos/funções, concessão de vantagens, alteração de remuneração, banco de professor equivalente) especificada para o registro, conforme cadastro pela SEPES/SOF    |
| l e ll              | Tipo de Ato<br>Normativo                | Tipo de Ato Normativo que subsidiará a autorização, se Lei, Projeto<br>de Lei, Projeto de Lei Complementar, Medida Provisória (apenas<br>Poder Executivo), Decreto (apenas Poder Executivo) ou<br>Anteprojeto de Lei (no caso de Projeto de Lei ainda em elaboração) |
| l e ll              | No. Ato                                 | Identificação numérica da Legislação que ampara ou amparará a<br>ação identificada para o registro. No caso de Anteprojeto de Lei,<br>não deve ser informado                                                                                                    |
| l e ll              | Ano                                     | Identificação do ano da Legislação que ampara ou amparará a ação<br>identificada para o registro. No caso de Anteprojeto de Lei, não<br>deve ser informado                                                                                                    |
| l e ll              | Complemento                             | Complemento (descrição) do ato normativo, em geral, opcional. É<br>obrigatório caso o Tipo de Ato Normativo seja Anteprojeto de Lei.                                                                                                    |
| l e ll              | Memória de cálculo<br>(arquivos anexos) | Memória de cálculo de formato livre por registro de ação. É<br>obrigatório aos registros do Item II                                                                                                    |

| l e ll | Carreira, Cargo ou<br>Função                                                             | Nome da carreira civil ou militar, cargo ou função. Não constará do<br>Quadro final                                                                                                    |
|--------|------------------------------------------------------------------------------------------|----------------------------------------------------------------------------------------------------|
| I      | Mês referência da<br>remuneração                                                         | Mês ao qual se refere a Remuneração (B) informada (formato ano-<br>mês)                                                                                                    |
| I      | Teto da Previdência<br>(A)                                                               | O teto da Previdência Social, também conhecido como teto do<br>INSS, é o valor máximo que um segurado pode receber como<br>benefício (aposentadoria, pensão, auxílio etc.) ou sobre o qual<br>pode contribuir mensalmente.                                                                                                    |
| I      | Excedente ao Teto<br>da Previdência (C)                                                  | Diferença entre a Remuneração (B) e o Teto da Previdência (A),<br>quando a remuneração for maior. Cálculo: se (B) > (A), então (C) =<br>(B) - (A); se (B) <= (A), (C) = 0 (zero).                                                                                                    |
| I      | Remuneração (B)                                                                          | Remuneração mensal do cargo ou função para o exercício de referência do PLOA                                                                                                    |
| I      | Quant. Provimento<br>(E)                                                                 | Número vagas do cargo ou função a serem providas                                                                                                    |
| I      | Despesa Mensal:<br>Ativos -<br>Remuneração (F)                                           | Despesa mensal com a remuneração do cargo ou função, seja<br>efetivo ou de livre nomeação. Trata-se de Despesa Primária - RP1.<br>Cálculo: (F) = (B) x (E)                                                                                                    |
| I      | Despesa Mensal:<br>Ativos - Prev.<br>Complementar (G)                                    | Despesa mensal com a parcela paga pelo empregador à<br>previdência complementar do servidor efetivo - Funpresp. Trata-se<br>de Despesa Primária - RP1. Cálculo: (G) = (C) x (E) x 8,5%                                                                                                    |
| I      | Despesa Mensal:<br>Ativos - Cont.<br>Patronal - Cargos e<br>funções<br>comissionados (H) | Despesa mensal com a Contribuição Patronal ao INSS, no caso de servidor sem vínculo de 28% ou à Funpresp, no caso de servidor com vínculo que opte pela inclusão de parcelas remuneratórias percebidas em decorrência do local de trabalho e do exercício de cargo em comissão ou função de confiança na base de cálculo da contribuição. Trata-se de Despesa Primária - RP1. No caso de servidores com vínculo e optantes pela Funpresp, o cálculo da contribuição patronal considera uma alíquota de 8,5% sobre a remuneração; no caso dos servidores sem vínculo, essa alíquota seria de 28% ao INSS. Visando padronização, adota-se aqui uma abordagem conservadora, usando a alíquota mais alta para todos os casos. Cálculo: (H) = (A) x (E) x 28% |
| I      | Despesa Mensal:<br>CPSS - Cargos<br>efetivos (I)                                         | Despesa mensal referente à Contribuição Patronal ao Regime<br>Próprio de Previdência Social (RPPS) dos servidores civis ocupantes<br>de cargos efetivos, classificada como Despesa Financeira – RP 0.<br>Em conformidade com a Instrução Normativa RFB nº 2.097/2022, a<br>União contribui com o dobro da alíquota aplicada aos servidores<br>ativos. Adotando-se uma abordagem conservadora, considera-se<br>uma alíquota média de 14% para os servidores, resultando na<br>aplicação de 28% para a contribuição patronal. Cálculo: (I) = (A) x<br>(E) x 28%                                                                                                    |
| I      | Despesa Mensal:<br>Total (J)                                                             | Total do impacto na despesa mensal com os cargos ou funções,<br>referente ao ato especificado no registro. Se o Tipo de Autorização<br>for 'Criação de Cargos Efetivos e respectivos Provimentos' ou<br>'Provimento de Cargos Efetivos Vagos', o cálculo será: (J) = (F) + (G)<br>+ (I). Se o Tipo de Autorização for 'Criação de Cargos em Comissão,<br>Funções e Gratificações', o cálculo será (J) = (F) + (H)                                                                                                    |

| I | Despesa no<br>Exercício: Ativos -<br>Remuneração            | Impacto dos provimentos no exercício de referência da captação,<br>considerando os meses a partir do mês de implantação ou<br>vigência, bem como o proporcional do 13º salário e férias,<br>referente ao pagamento da remuneração dos cargos, funções ou<br>gratificações. Inclui o mês do provimento. Trata-se de Despesa<br>Primária - RP1                                                                                                    |
|---|-------------------------------------------------------------|----------------------------------------------------------------------------------------------------|
| I | Despesa no<br>Exercício: Ativos -<br>Prev.<br>Complementar  | Impacto dos provimentos no exercício de referência da captação,<br>considerando os meses a partir do mês de implantação ou<br>vigência, bem como o proporcional do 13º salário, referente ao<br>pagamento da previdência complementar dos servidores efetivos.<br>Inclui o mês do provimento. Trata-se de Despesa Primária - RP1                                                                                                    |
| I | Despesa no<br>Exercício: Ativos -<br>Cont. Patronal         | Impacto dos provimentos no exercício de referência da captação,<br>considerando os meses a partir do mês de implantação ou<br>vigência, bem como o proporcional do 13º salário, referente ao<br>pagamento da contribuição patronal do empregador, para os<br>cargos e funções comissionados de livre provimento (ao INSS) ou<br>exclusivos para servidores efetivos (à Funpresp). Inclui o mês do<br>provimento. Trata-se de Despesa Primária - RP1 |
| I | Despesa no<br>Exercício:<br>Acréscimo/Redução<br>(Primária) | Diferença não prevista nos cálculos do impacto da Despesa<br>Primária no exercício. Habilitado pela SEPES/SOF após análise, caso<br>a caso. Restringe-se ao Item I - Criação e/ou Provimento de Cargos,<br>Funções e Gratificações. Admite valores negativos                                                                                                    |
| I | Despesa no<br>Exercício: CPSS                               | Despesa com CPSS no exercício do provimento, considerada a<br>partir do mês de implantação/vigência, bem como o proporcional<br>do 13º salário. Inclui o mês do provimento. Trata-se de Despesa<br>Financeira, única RP 0.                                                                                                    |
| I | Despesa no<br>Exercício:<br>Acréscimo/Redução<br>(CPSS)     | Diferença não prevista nos cálculos do impacto da Despesa<br>Financeira no exercício. Habilitado pela SEPES/SOF após análise,<br>caso a caso. Restringe-se ao Item I - Criação e/ou Provimento de<br>Cargos, Funções e Gratificações. Admite valores negativos                                                                                                    |
| I | Despesa no<br>Exercício: DESPESA<br>NO EXERCÍCIO<br>TOTAL   | Total da despesa no exercício, com os provimentos especificados<br>no registro, somando-se os totais de Despesa Primária e<br>Financeira.                                                                                                    |
| I | Despesa<br>Anualizada: Ativos -<br>Remuneração              | Impacto anualizado dos provimentos, referente ao pagamento da<br>remuneração dos servidores ativos. O impacto anualizado<br>representa o total da despesa em um exercício completo, de<br>janeiro a dezembro. Considera o impacto do pagamento do 13º<br>salário e do adicional de 1/3 de férias.                                                                                                    |
| I | Despesa<br>Anualizada:<br>Acréscimo/Redução<br>(Primária)   | Diferença não prevista nos cálculos do impacto anualizado da<br>Despesa Primária. Habilitado pela SEPES/SOF após análise, caso a<br>caso. Restringe-se ao Item I - Criação e/ou Provimento de Cargos,<br>Funções e Gratificações. Admite valores negativos                                                                                                    |
| I | Despesa<br>Anualizada:<br>Primária Total                    | Total da Despesa Primária anualizada com os provimentos especificados no registro                                                                                                    |
| I | Despesa<br>Anualizada: CPSS                                 | Impacto anualizado dos provimentos, referente à CPSS do servidor<br>ativo. Representa o total da despesa em um exercício completo, de<br>janeiro a dezembro, incluindo o 13º. Trata-se de Despesa<br>Financeira, única RPO.                                                                                                    |

| I  | Despesa<br>Anualizada:<br>Acréscimo/Redução<br>(CPSS)              | Diferença não prevista nos cálculos do impacto anualizado da<br>despesa financeira. Habilitado pela SEPES/SOF após análise, caso a<br>caso. Restringe-se ao Item I - Criação e/ou Provimento de Cargos,<br>Funções e Gratificações. Admite valores negativos                                                                                                    |
|----|--------------------------------------------------------------------|----------------------------------------------------------------------------------------------------|
| I  | Despesa<br>Anualizada:<br>DESPESA<br>ANUALIZADA<br>TOTAL           | Total da despesa anualizada, com os provimentos especificados no<br>registro, somando-se os totais de Despesa Primária e Financeira.                                                                                                    |
| 11 | Despesa no<br>Exercício: Ativos -<br>Remuneração                   | Impacto do reajuste/reestruturação/concessão de vantagem no<br>exercício de referência da captação, referente ao pagamento da<br>remuneração dos servidores efetivos ou cargos/funções<br>comissionados. Deve incluir férias e 13º salário, conforme<br>abordagem conservadora. Trata-se de Despesa Primária - RP1                                                                                                    |
| 11 | Despesa no<br>Exercício: Ativos -<br>Prev.<br>Complementar         | Impacto do reajuste/reestruturação/concessão de vantagem no<br>exercício de referência da captação, referente ao pagamento da<br>previdência complementar dos servidores efetivos. Deve incluir o<br>13º salário, conforme abordagem conservadora. Trata-se de<br>Despesa Primária - RP1                                                                                                    |
| "  | Despesa no<br>Exercício: Ativos -<br>Cont. Patronal                | Impacto do reajuste/reestruturação/concessão de vantagem no<br>exercício de referência da captação, referente ao pagamento da<br>contribuição patronal do empregador, ao INSS, referente aos<br>cargos e funções comissionados de livre provimento, ou à<br>Funpresp, referente àqueles exclusivos a servidores efetivos. Deve<br>incluir o 13º salário, conforme abordagem conservadora. Trata-se<br>de Despesa Primária - RP1                                                  |
| 11 | Despesa no<br>Exercício: Inativos<br>Aposentados -<br>Remuneração  | Impacto do reajuste/reestruturação/concessão de vantagem no<br>exercício de referência da captação, referente ao pagamento de<br>proventos de servidores inativos aposentados. Deve incluir 13º<br>salário, conforme abordagem conservadora. Trata-se de Despesa<br>Primária - RP1                                                                                                    |
| II | Despesa no<br>Exercício: Inativos<br>Pensionistas -<br>Remuneração | Impacto do reajuste/reestruturação/concessão de vantagem no<br>exercício de referência da captação, referente ao pagamento de<br>pensões. Deve incluir 13º salário, conforme abordagem<br>conservadora. Trata-se de Despesa Primária - RP1                                                                                                    |
| П  | Despesa no<br>Exercício: Primária<br>Total                         | Impacto na Despesa Primária, no exercício, com o reajuste/reestruturação/concessão de vantagem                                                                                                    |
| 11 | Despesa no<br>Exercício: CPSS -<br>Financeira Total                | Impacto do reajuste/reestruturação/concessão de vantagem no<br>exercício de referência da captação com a Contribuição Patronal<br>ao Plano de Seguridade Social do Servidor - CPSS, de servidores<br>efetivos, ou seja, representa o impacto total na Despesa<br>Financeira. Deve incluir proporcional de 13º salário para ativos, e<br>13º salário para inativos e pensionistas, quando for o caso,<br>conforme abordagem conservadora. Trata-se de Despesa<br>Financeira - RPO |
| 11 | Despesa no<br>Exercício: DESPESA<br>NO EXERCÍCIO -<br>TOTAL        | Total da despesa no exercício com o<br>reajuste/reestruturação/concessão de vantagem, considerando<br>primária e financeira, de ativos, inativos e pensionistas                                                                                                    |

| II | Despesa<br>Anualizada: Ativos -<br>Remuneração                      | Impacto anualizado do reajuste/reestruturação/concessão de<br>vantagem, referente ao pagamento da remuneração de servidores<br>ativos. Deve incluir férias e 13º salário, conforme abordagem<br>conservadora. O impacto anualizado representa o total da despesa<br>em um exercício completo, de janeiro a dezembro. Trata-se de<br>Despesa Primária - RP1                                                                                                    |
|----|---------------------------------------------------------------------|----------------------------------------------------------------------------------------------------|
| II | Despesa<br>Anualizada: Ativos -<br>Prev.<br>Complementar            | Impacto anualizado do reajuste/reestruturação/concessão de<br>vantagem, referente à parcela paga pelo empregador ao plano de<br>previdência complementar do servidor ativo. Deve incluir o 13º<br>salário, conforme abordagem conservadora. O impacto anualizado<br>representa o total da despesa em um exercício completo, de<br>janeiro a dezembro. Trata-se de Despesa Primária - RP1.                                                                                                    |
| II | Despesa<br>Anualizada: Ativos -<br>Cont. Patronal                   | Impacto anualizado do reajuste/reestruturação/concessão de<br>vantagem, referente ao pagamento da contribuição patronal do<br>empregador, ao INSS, referente aos cargos e funções<br>comissionados de livre provimento, ou à Funpresp, referente<br>àqueles exclusivos a servidores efetivos. Deve incluir o 13º salário,<br>conforme abordagem conservadora. O impacto anualizado<br>representa o total da despesa em um exercício completo, de<br>janeiro a dezembro. Trata-se de Despesa Primária - RP1.                            |
| II | Despesa<br>Anualizada:<br>Inativos<br>Aposentados -<br>Remuneração  | Impacto anualizado do reajuste/reestruturação/concessão de<br>vantagem, referente ao pagamento das aposentadorias. Deve<br>incluir o 13º salário, conforme abordagem conservadora. O<br>impacto anualizado representa o total da despesa em um exercício<br>completo, de janeiro a dezembro. Trata-se de Despesa Primária -<br>RP1.                                                                                                    |
| II | Despesa<br>Anualizada:<br>Inativos<br>Pensionistas -<br>Remuneração | Impacto anualizado do reajuste/reestruturação/concessão de<br>vantagem, referente ao pagamento de pensões. Deve incluir o 13º<br>salário, conforme abordagem conservadora. O impacto anualizado<br>representa o total da despesa em um exercício completo, de<br>janeiro a dezembro. Trata-se de Despesa Primária - RP1                                                                                                    |
| II | Despesa<br>Anualizada:<br>Primária Total                            | Impacto total na Despesa Primária, anualizada, com o<br>reajuste/reestruturação/concessão de vantagem, com pessoal<br>ativo, inativo e pensionista                                                                                                    |
| 11 | Despesa<br>Anualizada: CPSS -<br>Financeira Total                   | Impacto anualizado do reajuste/reestruturação/concessão de<br>vantagem com a Contribuição Patronal ao Plano de Seguridade<br>Social do Servidor - CPSS, de servidores efetivos, ou seja,<br>representa o impacto total na Despesa Financeira. Deve incluir<br>proporcional do 13º salário para ativos e inativos e pensionistas,<br>quando for o caso, conforme abordagem conservadora. Trata-se<br>de despesa financeira - RPO. O impacto anualizado representa o<br>total da despesa em um exercício completo, de janeiro a dezembro |
| II | Despesa<br>Anualizada:<br>DESPESA<br>ANUALIZADA -<br>TOTAL          | Total da despesa anualizada com o<br>reajuste/reestruturação/concessão de vantagem, considerando<br>primária e financeira, de ativos, inativos e pensionistas                                                                                                    |

# **IMPORTANTE!**

Há dois campos/atributos cujas vinculações devem ser conhecidas, sendo estes:

1) <u>Tipo de Autorização:</u>

|                                                                                      |                     | Tipo de Autoriz                             | ação x Vinculaçõe                               | es                                 |                            |
|--------------------------------------------------------------------------------------|---------------------|---------------------------------------------|-------------------------------------------------|------------------------------------|----------------------------|
| Tipo de Autorização                                                                  | ltem do<br>Quadro I | Exige<br>Informação<br>de Ato<br>Normativo? | Exige<br>Quantidade de<br>Criação de<br>Cargos? | Exige Quantidade de<br>Provimento? | Contribuições<br>Patronais |
| Provimentos de Cargos Efetivos<br>Vagos                                              | I                   | Não                                         | Não                                             | Sim - deve ser > 0                 | [CPSS], [Funpresp]         |
| Criação de Cargos Efetivos e<br>respectivos Provimentos                              | I                   | Sim                                         | Sim                                             | Não ( pode ser = 0 )               | [CPSS], [Funpresp]         |
| Criação de Cargos em Comissão,<br>Funções e Gratificações de Livre<br>Provimento     | I                   | Sim                                         | Sim                                             | Não ( pode ser = 0 )               | [Cont. Patronal]           |
| Aumento de Remuneração ou<br>Reestruturação de Carreiras -<br>Cargos Efetivos        | II                  | Sim                                         | Não                                             | Não                                | [CPSS], [Funpresp]         |
| Aumento de Remuneração de<br>Cargos, Funções ou Gratificações<br>de Livre Provimento | II                  | Sim                                         | Não                                             | Não                                | [Cont. Patronal]           |
| Criação ou Concessão de<br>Vantagens - Cargos Efetivos                               | II                  | Sim                                         | Não                                             | Não                                | [CPSS], [Funpresp]         |

## 2) Ato Normativo

| Tipos de Ato Normativo x Vinculações |             |                                                 |                                          |  |  |  |  |  |  |  |  |  |
|--------------------------------------|-------------|-------------------------------------------------|------------------------------------------|--|--|--|--|--|--|--|--|--|
| Descrição                            | Abreviatura | Exige<br>identificação<br>do Ato (nº e<br>ano)? | [Complemento]<br>torna-se<br>obrigatório |  |  |  |  |  |  |  |  |  |
| Projeto de Lei                       | PL          | Sim                                             | Não                                      |  |  |  |  |  |  |  |  |  |
| Projeto de Lei Complementar          | PLC         | Sim                                             | Não                                      |  |  |  |  |  |  |  |  |  |
| Anteprojeto de Lei                   | AntePL      | Não                                             | Sim                                      |  |  |  |  |  |  |  |  |  |
| Medida Provisória                    | MPV         | Sim                                             | Não                                      |  |  |  |  |  |  |  |  |  |
| Lei Ordinária                        | Lei         | Sim                                             | Não                                      |  |  |  |  |  |  |  |  |  |
| Decreto                              | Dec         | Sim                                             | Não                                      |  |  |  |  |  |  |  |  |  |

## 2.3. Perfis dos Usuários

O referido módulo conterá dois perfis aos usuários, descritos a seguir:

 Perfil de Preenchedor: possui autorização para realizar a inserção/alteração das informações no módulo. Este perfil será atribuído aos Cadastradores Locais de cada órgão ou entidade, na data de início do período de testes, podendo ser retransmitidos por estes aos demais usuários preenchedores; Perfil de Chancelador: possui autorização para, além de realizar a inserção/alteração das informações, validar e proceder ao encaminhamento das propostas à Secretaria de Orçamento Federal (SOF). A atribuição deste perfil é de responsabilidade exclusiva da SOF e será concedida, exclusivamente a partir da data de início da captação oficial, somente aos Secretários(as) Executivos(as) ou Secretários(as) de Planejamento, Orçamento e Administração, ou equivalentes, conforme a indicação do órgão ou entidade.

## 2.4. Momentos

Neste momento inicial, a utilização do módulo destinar-se-á somente à elaboração do PLOA, motivo pelo qual conta atualmente com os seguintes momentos:

|                | Momentos |                     |  |  |  |  |  |  |  |  |  |
|----------------|----------|---------------------|--|--|--|--|--|--|--|--|--|
| Descrição      | Código   | Atividade           |  |  |  |  |  |  |  |  |  |
| Órgão Setorial | 2000     | Preenchimento       |  |  |  |  |  |  |  |  |  |
| Orgao Setorial | 2000     | Chancela            |  |  |  |  |  |  |  |  |  |
| Órgão Control  | 2000     | Consolidação SOF    |  |  |  |  |  |  |  |  |  |
| Orgao Central  | 3000     | Geração dos Quadros |  |  |  |  |  |  |  |  |  |

# 3. Captação de Dados para o Anexo V do PLOA

#### 3.1. Onde acessar

O submódulo de captação de informações para elaboração do **Anexo V** (*Autorizações específicas de que trata o art. 169, § 1°, inciso II, da Constituição, e o art. 121, inciso IV, do Projeto de Lei de Diretrizes Orçamentárias de 2026 – PLDO-2026* [ou dispositivo equivalente na LDO 2026], *relativas a despesas de pessoal e encargos sociais para 2026*) ao Projeto de Lei Orçamentária Anual – PLOA é parte integrante do módulo "*Pessoal e Benefícios*" do Sistema Integrado de Planejamento e Orçamento – **Siop** (<u>https://www.siop.gov.br</u>).

Após realizar o login no Siop, selecionar o seguinte item de menu (ou funcionalidade):

| 🅤 SI       | OP           | Usuário Teste - Pre          | enchedor 1 |  |  |  |  |  |  |  |
|------------|--------------|------------------------------|------------|--|--|--|--|--|--|--|
| 🖌 BI       | •            | Pessoal e Benefícios 🔹       | РРА -      |  |  |  |  |  |  |  |
| Você est   | á aq         | Anexo V<br>Captação Quadro I |            |  |  |  |  |  |  |  |
| SUPORT     | e ao         | USUÁRIO                      |            |  |  |  |  |  |  |  |
| <u>:</u> ] | Manuais SIOP |                              |            |  |  |  |  |  |  |  |
| ${\bf F}$  | Nov          | Novidades da versão          |            |  |  |  |  |  |  |  |
|            | Por          | tal de Atendimento           |            |  |  |  |  |  |  |  |

#### 3.2. Controle de acesso

#### 3.2.1. Cadastro de novos usuários e reativação de usuários inativos

Para visualizar e acessar a funcionalidade "**Captação Quadro I**" acima referida, é necessário que o usuário tenha um *login* ativo no Siop.

O cadastro de novos usuários no Siop, a reativação de usuários inativos, a vinculação do usuário com perfis e Unidades Orçamentárias são operações realizadas pelo **Cadastrador Local** do Órgão do usuário.

A lista de cadastradores dos diversos Órgãos Setoriais, está disponível neste endereço: <u>https://www1.siop.planejamento.gov.br/siopdoc/doku.php/gestao de usuarios cadastrador local:lista cadastradores locais</u>.

#### 3.2.2. Perfis necessários e o que fazem

Para visualizar e acessar a funcionalidade "Captação Quadro I", é necessário que o cadastrador local:

- associe o login do usuário (CPF) ao perfil "Anexo V Preenchedor"; e
- vincule o perfil às Unidades Orçamentárias com as quais o usuário trabalhará.

Esse perfil habilitará as operações de consultar, cadastrar, alterar e excluir registros de autorização de despesas de pessoal relacionados às Unidades Orçamentárias vinculadas, bem como importar e exportar dados, verificação das propostas em relação às exigências legais (em desenvolvimento) e enviar os dados para o momento seguinte (em desenvolvimento). Tais operações são explicadas a seguir.

#### 3.3. Captação do Item I – Criação e/ou Provimento de Cargos, Funções e Gratificações

Ao acessar a funcionalidade **Pessoal e Benefícios > Anexo V > Captação Quadro I**, o sistema apresentará a seguinte tela:

| - 000 Elizada Inte - Banchede 1                                                                                                    | Fit tasker \$200 00                                                                                                    |                                      |  |  |  |  |  |  |  |  |  |  |  |  |
|----------------------------------------------------------------------------------------------------|----------------------------------------------------------------------------------------------------|--------------------------------------|--|--|--|--|--|--|--|--|--|--|--|--|
| Si - Neuel sherfular - H4 - LD - LD - LD - Resta - Altrade Outerstrier - Australiance Constitution - D - His Page - Confluction - Getting is interna -                                                                                                    |                                                                                                    |                                      |  |  |  |  |  |  |  |  |  |  |  |  |
| д на менал венитан и мих 100 и 104 и жиндан Оциниталии и Хандиналинин Оциниталии и 104 мили и Сангладан и Бинба и завина и                                                                                                    |                                                                                                    |                                      |  |  |  |  |  |  |  |  |  |  |  |  |
| Veck-edd agu / Juiciu / Researd + Researd in Researd / Capterglo Quedos 1                                                                                                    |                                                                                                    |                                      |  |  |  |  |  |  |  |  |  |  |  |  |
| - NUTONIZANČESE ESPECITICAS DE QUE TRAN O ANT. LES. 9 19. INCIDO IL DA CONSTITUIÇÃO. E O ANT. LEL. INCIDO IL DA MOLETO DE LEI DO COMBRESO NACIONAL AN JUZEZ - MOLETO DE LEI DO COMBRESO NACIONAL AN JUZEZ - MO |                                                                                                    |                                      |  |  |  |  |  |  |  |  |  |  |  |  |
| narckin                                                                                                    |                                                                                                    |                                      |  |  |  |  |  |  |  |  |  |  |  |  |
| 2026 2 -                                                                                                    |                                                                                                    |                                      |  |  |  |  |  |  |  |  |  |  |  |  |
| 3 I - Criação estus Provimentos de Cargos, Funções e Gratificações                                                                                                    | 3 E - Circução etitu Provincentas de Cargos, Funções e Ovatificações                                                                                                    |                                      |  |  |  |  |  |  |  |  |  |  |  |  |
| + Advances 🛛 Tenfor 🔯 Bases planthe de importação 🔹 trajentar dados 🔛 trajentar dados 🔛 trajentar dados 🔛 trajentar dados 🔛 trajentar dados 🔛 trajentar dados 🔛 trajentar dados 🔛 trajentar dados 🔛 trajentar dados 🔛 trajentar dados 🔤 trajentar dados 🔤 trajentar dados 🔤 trajentar dados 🔤 trajentar dados 🔤 trajentar dados 🔤 trajentar dados 🔤 trajentar dados 🔤 trajentar dados secondar dados secondar dados se                     |                                                                                                    |                                      |  |  |  |  |  |  |  |  |  |  |  |  |
| Jalacionados: 0 Rasultado: 4                                                                                                    | Andrewater - Canadade - 4                                                                                                    |                                      |  |  |  |  |  |  |  |  |  |  |  |  |
| Alerda # Unidade         Tipo de Altorização         Revensitivo         No. Alto         # Revensitivo         Cample           V         V         V         V         V         V                                                                                                    | enensta 6 Carreira 8<br>Quantidade 8 Quantidade 8 Caucidas Primire Dospesa no Exercicio 1 Despesa Anadizade 8 Despesa Anadizade 8 Despesa Anadizade 8 Despesa Anadizade 8 Despesa Anadizade 9 Despesa Anadizade 9 | hespeca 8<br>Annaihteada -<br>Tortal |  |  |  |  |  |  |  |  |  |  |  |  |

Nessa tela, vale observar:

• o título do Quadro I do Anexo V, onde constarão os dados incluídos por meio desta funcionalidade;

O exercício ao qual se referem os dados que serão incluídos/consultados/ atualizados;

<sup>13</sup>uma guia (ou aba) para inclusão/consulta/atualização dos dados referentes ao **Item I** – *Criação e/ou Provimento de Cargos, Funções e Gratificações* – do Quadro I;

• outra guia para tratamento dos dados do **Item II** – *Concessão de Vantagens, Aumentos de Remuneração e Alterações de Estrutura de Carreiras* – do mesmo Quadro; e

<sup>5</sup>uma barra azul com botões que constituem as **operações** que o usuário pode executar com os dados na tela em uso.

Como se vê na imagem acima, a funcionalidade abre-se, automaticamente, no exercício de elaboração do PLOA (no caso, 2026) e na guia do Item I.

#### 3.3.1. Operação: Adicionar

Para incluir um novo registro de autorização de despesa de pessoal do Item I, clicar em [+ Adicionar]. O sistema abrirá a seguinte tela de novo detalhamento:

| 🛛 🌍 SIOF      | O 🖳 Usuário Teste     | Preenchedor    | 1         |            |                                            |               |               | 🗇 Testes                      | SIOP 05                   |                  |                     |   |               |                 |           |  | 4 @ 4 (+ Sai |
|---------------|-----------------------|----------------|-----------|------------|--------------------------------------------|---------------|---------------|-------------------------------|---------------------------|------------------|---------------------|---|---------------|-----------------|-----------|--|--------------|
| 🗌 ві •        | Pessoal e Beneficios  | * PPA *        | LDO •     | LOA -      | Receitas *                                 | Alterações Or | çamentárias 👻 | Acompanhamento Orçamentário • | LOA - Médio Prazo +       | Classificações * | Gestão do Sistema 🔹 |   |               |                 |           |  |              |
| Você está aq  | ui / Início / Pessoal | e Benefícios / | Anexo V / | Captação Q | uadro I                                    |               |               |                               |                           |                  |                     |   |               |                 |           |  |              |
| undefined (No | vo Detalhamento)      |                |           |            |                                            |               |               |                               |                           |                  |                     |   |               |                 |           |  |              |
| Voltar        | Salvar                |                |           |            |                                            |               |               |                               |                           |                  |                     |   |               |                 |           |  |              |
|               |                       |                |           |            |                                            |               |               |                               |                           |                  |                     |   |               |                 |           |  | <br>         |
| Mês referê    | incia da remuneração  | 0              |           |            |                                            |               |               |                               |                           |                  |                     |   |               |                 |           |  |              |
| Teto da Pre   | evidência (A) 🛛       |                |           |            |                                            |               | <b>1</b>      |                               |                           |                  |                     |   |               |                 |           |  |              |
| Unidade 🕢     | 8                     |                |           |            |                                            |               |               | _                             |                           | Tipo de Autoriza | ção 🜒               |   |               |                 |           |  |              |
|               |                       |                |           |            |                                            |               |               |                               | *                         |                  |                     |   |               |                 |           |  | ~            |
| Tipo de Ato   | o Normativo 🛛 🖥       |                |           | No. Ato 😡  |                                            | Ano 😝 🖥       |               | Complemento 🛛 🖥               |                           |                  |                     |   |               |                 |           |  |              |
|               |                       |                | ~         |            | (2)                                        |               |               |                               |                           |                  |                     |   |               |                 |           |  |              |
| Carreira, C   | argo ou Função 0      |                |           | Nota de R  | odapé 🛛 🖥                                  |               |               | oi                            | bservações 0              |                  |                     | н | lemória de cá | lculo (arquivos | anexos) 0 |  |              |
|               |                       | (3)            |           |            |                                            |               |               |                               |                           |                  |                     |   |               |                 |           |  |              |
|               |                       |                |           |            |                                            |               |               |                               |                           |                  |                     |   |               |                 |           |  |              |
|               |                       |                |           |            |                                            |               |               |                               |                           |                  |                     |   |               |                 |           |  |              |
| Remunerat     | rão (8)               |                |           | Excedente  | ao Teto da I                               | Previdência ( |               | Quant, Criação (D) 🛛 🗖        |                           | Quant, Provimen  | to (E) <b>0.5</b>   |   | 14× 0         |                 |           |  |              |
|               |                       |                | 0.00      |            |                                            |               | 0.00          |                               | 7                         | -                |                     |   |               |                 |           |  |              |
| Despesa       | Mensal                |                |           |            |                                            |               |               |                               |                           |                  |                     |   |               |                 |           |  |              |
| Ativos - Re   | muneração (F) 🛛       |                |           | Total (J)  | •                                          |               |               |                               |                           |                  |                     |   |               |                 |           |  |              |
|               |                       |                | 0,00      |            |                                            |               | 0,00          |                               | 4                         |                  |                     |   |               |                 |           |  |              |
| Despesa       | a no Exercício        |                |           |            |                                            |               |               |                               |                           |                  |                     |   |               |                 |           |  |              |
| Ativos - Re   | muneração 🥑           |                |           | Primária 1 | a Total 🖗 🛱 DESPESA NO EXERCÍCIO TOTAL 🖗 🖥 |               |               |                               | AL O D                    |                  |                     |   |               |                 |           |  |              |
|               |                       |                | 0,00      |            |                                            |               |               |                               |                           |                  |                     |   |               |                 |           |  |              |
| Despesa       | Anualizada            |                |           | Primária 1 | intel O B                                  |               |               | DESPESA ANUALIZADA TOTA       |                           |                  |                     |   |               |                 |           |  |              |
| in vos - ke   |                       |                | 0.00      | - Inderia  |                                            |               |               |                               |                           |                  |                     |   |               |                 |           |  |              |
|               |                       |                |           |            |                                            |               |               |                               |                           |                  |                     |   |               |                 |           |  |              |
|               |                       |                |           |            |                                            |               |               | Última at                     | hualização em: 01/07/2021 | 16-22-41 @ (Most | trar datalhar)      |   |               |                 |           |  |              |

Antes das instruções para o preenchimento, vejamos algumas observações gerais:

1 há campos cujos valores são parâmetros pré-cadastrados no Siop pela SEPES/SOF;

 os campos bloqueados para digitação ou calculados automaticamente pelo sistema são exibidos em fundo cinza;

Interpreta entre entre entr

 à direita do título de cada campo, há um ícone [2]. Ao manter o ponteiro do mouse parado sobre ele, é exibido um hint (uma "dica" numa caixa de texto) contendo uma explicação mais detalhada sobre o conteúdo do campo.

Preenchimento dos campos:

- [Unidade]: este campo trará como opções aquelas unidades estiverem vinculadas ao perfil do usuário. Quando o usuário desejar incluir um registro que valha para o Órgão Setorial como um todo e não para uma Unidade Orçamentária específica, deve selecionar a unidade XX101 (administração direta) daquele Órgão;
- [**Tipo de Autorização**]: conforme o tipo selecionado, o sistema adapta a tela automaticamente, exibindo alguns campos e ocultando outros.

Se o [Tipo de Autorização] for...

- o "Criação de Cargos Efetivos e respectivos Provimentos"; ou
- o "Provimento de Cargos Efetivos Vagos",
- ... a tela apresentará os campos de valor de Previdência Complementar e de CPSS:

| Hés referência da remuneração 🔵 |                         | 2025-03          | ]                          |               |                                                      |                                        |
|---------------------------------|-------------------------|------------------|----------------------------|---------------|------------------------------------------------------|----------------------------------------|
| Teto da Previdência (A) 🕘       |                         | 7.786,02         |                            |               |                                                      |                                        |
| Unidade 😝 🗅                     |                         |                  |                            |               | Tipo de Autorização 🚯                                |                                        |
|                                 |                         |                  |                            | ~             | Criação de Cargos Efetivos e respectivos Provimentos |                                        |
|                                 |                         |                  |                            |               |                                                      |                                        |
| Tipo de Ato Normativo 🛡 🖬       | No. Ato 🖤 🖬             | Ano 😈 🗖          | Complemento 🛡 🛢            |               |                                                      |                                        |
|                                 |                         |                  |                            |               |                                                      |                                        |
| Carreira, Cargo ou Função 🖗     | Nota de Rodapé 🛛 🖥      |                  |                            | Observações 🖗 |                                                      | Memória de cálculo (arquivos anexos) 🖗 |
|                                 |                         |                  |                            |               |                                                      |                                        |
|                                 |                         |                  |                            |               |                                                      |                                        |
|                                 |                         |                  |                            |               |                                                      |                                        |
|                                 |                         |                  | h                          |               | Ŕ                                                    |                                        |
| Remuneração (B) 🛛               | Excedente ao Teto da Pr | revidência (C) 🛛 | Quant. Criação (D) 🛛 🖥     |               | Quant. Provimento (E) 🛛 🖥                            | Mês O                                  |
| 0,00                            |                         | 0,00             |                            |               |                                                      |                                        |
| Despesa Mensal                  |                         |                  |                            |               |                                                      |                                        |
| Ativos - Remuneração (F) 🛛      | Ativos - Prev. Compleme | entar (G) 🛛      | CPSS - Cargos efetivos (I) | 0             | Total (J) 🛛                                          |                                        |
| 0.00                            |                         |                  |                            |               | 0,00                                                 |                                        |
| Despesa no Exercício            |                         |                  |                            |               | -                                                    |                                        |
| Ativos - Remuneração \Theta     | Ativos - Prev. Compleme | entar 🛛          | Primária Total 🛛 🖥         |               |                                                      |                                        |
| 0.00                            |                         |                  |                            | 0             |                                                      |                                        |
|                                 | CPSS O                  |                  | Financeira Total 🛛 🖱       |               | DESPESA NO EXERCÍCIO TOTAL 🕢 👌                       |                                        |
|                                 |                         |                  |                            |               | 0                                                    |                                        |
| Despesa Anualizada              |                         |                  |                            |               |                                                      |                                        |
| Ativos - Remumeração 🛛          | Ativos - Prev. Compleme | entar 🛛          | Primária Total 🛛 🖥         |               |                                                      |                                        |
| 0,00                            |                         | 0,00             |                            | 0             |                                                      |                                        |
|                                 | CPSS O                  |                  | Financeira Total 🛛 🖱       |               | DESPESA ANUALIZADA TOTAL 🖨 🖥                         |                                        |
|                                 |                         | 0,00             |                            | 0             | 0                                                    |                                        |

Se o [Tipo de Autorização] for...

o "Criação de Cargos em Comissão, Funções e Gratificações de Livre Provimento",

... a tela apresentará os valores da Contribuição Patronal:

| Mês referência da remuneração 🔕 | 2025-03                                |                             |                                                                            |
|---------------------------------|----------------------------------------|-----------------------------|----------------------------------------------------------------------------|
| Unidade 🛛 🖥                     |                                        |                             | Tipo de Autorização 🚱                                                      |
|                                 |                                        | -                           | Criação de Cargos em Comissão, Funções e Gratificações de Livre Provimento |
| Tipo de Ato Normativo 🛛 🕻       | No. Ato 🛛 5 Ano 🖓 5                    | Complemento 🛛 🖥             |                                                                            |
| Carreira, Cargo ou Função 0     | Nota de Rodapé 🛛 🖥                     | Observações 🖗               | Memória de cálculo (arquivos anexos) 🛛                                     |
|                                 |                                        |                             |                                                                            |
|                                 |                                        |                             |                                                                            |
|                                 |                                        |                             |                                                                            |
| Remuneração (8) 0               | Excedente ao Teto da Previdência (C) 0 | Quant. Criação (D) 🛛 🖥      | Quant. Provimento (E) 🛛 🛱 Hês 🖗                                            |
| 0,00                            |                                        | 0,00                        |                                                                            |
| Despesa Mensal                  |                                        |                             |                                                                            |
| Ativos - Remuneración (F) 0     | Ativos - Cont. Patronal - Cargos e     | unções<br>(B) Q Total (3) Q |                                                                            |
| 0,00                            |                                        | 0,00                        |                                                                            |
| Despesa no Exercício            |                                        |                             |                                                                            |
| Ativos - Remuneração            | Ativos - Cont. Patronal \varTheta      | Primária Total 🛛 🖥          | DESPESA NO EXERCÍCIO TOTAL 🛛 🖻                                             |
| 0.00                            |                                        | •                           | 0                                                                          |
| Despesa Anualizada              |                                        |                             |                                                                            |
| Ativos - Remumeração            | Ativos - Cont. Patronal                | Primária Total 🛛 🖨          | DESPESA ANUALIZADA TOTAL 🖗 🗅                                               |
| 0,00                            |                                        | 0,00                        | 0                                                                          |

- [Tipo de Ato Normativo]: este campo será habilitado quando o [Tipo de Autorização] for:
  - o "Criação de Cargos Efetivos e respectivos Provimentos"; ou
  - o "Criação de Cargos em Comissão, Funções e Gratificações de Livre Provimento".

Para esses tipos de autorização, os tipos de ato disponíveis – e respectivos atributos obrigatórios – são os seguintes:

| Tipo de Ato Normativo       | Exige [Nº Ato] e [Ano]? | Exige [Complemento]? |
|-----------------------------|-------------------------|----------------------|
| Anteprojeto de Lei          | Não                     | Sim                  |
| Lei ordinária               | Sim                     | Não                  |
| Projeto de Lei              | Sim                     | Não                  |
| Projeto de Lei Complementar | Sim                     | Não                  |

- [Nº Ato]: campo habilitado quando o [Tipo de Ato Normativo] for diferente de *"Anteprojeto de Lei"*, que não tem numeração. Pode conter apenas números. Não há necessidade de informar o separador de milhar.
- [Ano]: campo habilitado quando o [Tipo de Ato Normativo] for diferente de "Anteprojeto de Lei". Deve conter um ano com quatro dígitos entre 1988 e o exercício do PLOA em elaboração (neste ano, 2026).
- [Complemento]: texto resumido contendo alguma informação relevante sobre o Ato Normativo. É um campo obrigatório quando o [Tipo de Ato Normativo] = "Anteprojeto de Lei", sendo a informação que o sistema usará para diferenciar anteprojetos de lei, quando da montagem do Quadro I do Anexo V.
- [Carreira, Cargo ou Função]: campo obrigatório para todos os tipos de autorização que compõem o Item I do Quadro I do Anexo V.

- [Nota de Rodapé]: texto com informação resumida que precise constar do Quadro I do Anexo V na forma de nota de rodapé numerada. É campo opcional.
- [Observações]: informação que o Órgão Setorial considera relevante transmitir à SEPES/SOF como subsídio à análise. Não constará do relatório do Anexo V. É informação opcional nos registros incluídos na aba do Item I Criação e/ou Provimento de Cargos, Funções e Gratificações, porém obrigatória na aba do Item II Concessão de Vantagens, Aumentos de Remuneração e Alterações de Estrutura de Carreiras.
- [Arquivos anexos]: lista os nomes das planilhas anexadas ao registro em tela, geralmente a título de memória de cálculo dos dados apresentados. A anexação é feita por meio da operação [ ] Anexar arquivo], que é habilitada somente após a inclusão do registro. À esquerda do nome de cada arquivo anexado, aparecerão os ícones de duas operações possíveis:

baixar o arquivo anexo (*download* de uma cópia); e
 : excluir o anexo.

- [Remuneração (C)]: informar o valor da remuneração mensal do cargo ou função, vigente no [Mês referência da remuneração], exibido no alto da tela.
- [Quant. Criação (D)]: informar a quantidade de vagas a serem criadas para o cargo ou função no exercício.
- [Quant. Provimento (E)]: informar a quantidade de vagas do cargo ou função a serem ocupadas no exercício.
- [Mês]: informar o mês previsto para a ocupação das vagas (provimento) ou a efetivação do reajuste da remuneração do cargo ou função.
- [Acréscimo/Redução (...)]: são quatro campos de uso exclusivo da SEPES/SOF. Não devem ser utilizados pelas Unidades Orçamentárias ou Órgãos Setoriais.
- **Demais campos de valores**: são calculados a partir da remuneração, das quantidades de criação e provimento, e do mês de referência.

# 3.3.1.1. Operação: Salvar

Preenchidos todos os campos, o usuário deve clicar no botão [**Salvar**] na barra azul de operações, na parte superior da tela, para incluir o novo registro. Caso o sistema encontre alguma não conformidade nos dados informados, uma mensagem de erro será emitida no alto da tela, em fundo rosa. Alguns exemplos:

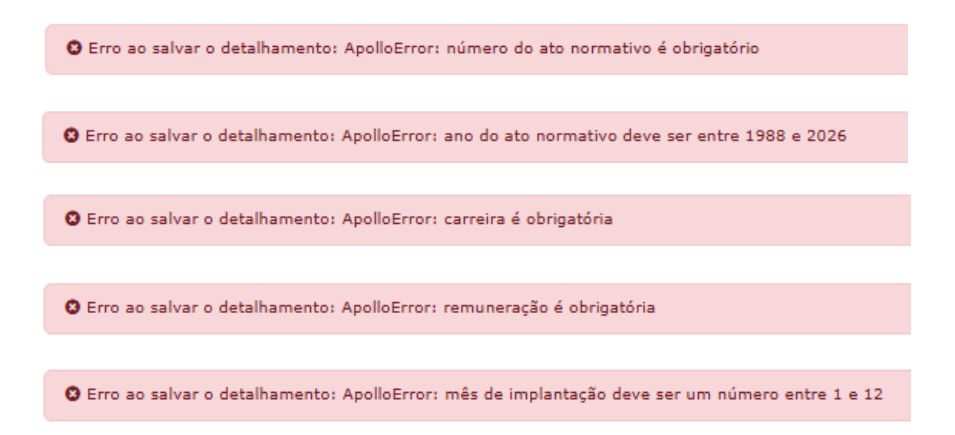

Após a inclusão bem-sucedida de um registro, o sistema emite a mensagem **Constante de la constanta de la constanta de la con** 

- anexar um ou mais arquivos (planilhas) ao registro, clicando no botão
   [ Anexar arquivo]<sup>2</sup>; ou
- fazer novas alterações no registro e salvá-lo novamente, clicando no botão [Salvar]
   ;
- retornar para a tela inicial do Item I do Quadro I, clicando no botão
   [Voltar]<sup>4</sup>.

| SOP Distain Sea - Presidente s                      |                    |                         |             |               |               | Clete                        | 530P-05       |                |                                               |              |                                        | 0 <b>0 0 0</b> 0 0 |
|-----------------------------------------------------|--------------------|-------------------------|-------------|---------------|---------------|------------------------------|---------------|----------------|-----------------------------------------------|--------------|----------------------------------------|--------------------|
| 🛱 12 - Pescel a Dereficio - 101 U                   | oo + uan + I       | Nortes - Alterações S   | -           | a - Asseptive | nanta Dryamar | mine = 104 - Mide Press =    | CaseForghts - | Daniès de Dune | na -                                          |              |                                        |                    |
| teol está aquí / tricie / Pessoal a Daraficios / Je | ero V / Centryle ( | Quarter 1               |             |               |               |                              |               |                |                                               |              |                                        |                    |
| Detahanwita saka con sucienza                       |                    | 0                       |             |               |               |                              |               |                |                                               |              |                                        | х                  |
| Criegão e/ou Provimentos de Cargos, Punções e O     | whole the          | da detalhemento)        |             |               |               |                              |               |                |                                               |              |                                        |                    |
|                                                     |                    |                         |             |               |               |                              |               |                |                                               |              |                                        |                    |
|                                                     |                    | -0                      |             |               |               |                              |               |                |                                               |              |                                        |                    |
|                                                     |                    |                         |             | 2025-02       |               | 1                            |               |                |                                               |              |                                        |                    |
| Tera da Providencia (4) 🔿                           |                    |                         |             | 7.786,02      |               | 1                            |               |                |                                               |              |                                        |                    |
| Uniclude @ B                                        |                    |                         |             |               |               | 2                            |               |                | Tipe de Autorização 0                         |              |                                        |                    |
| dissilis - Cârcana dos Depuzados                    |                    |                         |             |               |               |                              |               |                | Criegão de Cargos Eletivos e respectivos Pro- | inettas      |                                        | v                  |
| Tapa de Alta Nov 🕜 🔹 🕄                              |                    | No. 110 0 2             |             | Ano 🛛 B       |               | Complements @ 2              |               |                |                                               |              |                                        |                    |
| Lei Ordinària                                       | ٣                  |                         | 15.000      | 2025          |               | 4900                         |               |                |                                               |              |                                        |                    |
| Carroina. Cargo cu hunção 🛛                         |                    | Nota de Rodapi 🛛 🖥      |             |               |               |                              | Observações 🛛 |                |                                               |              | Memiria de calcule (arquives anexes) 🛛 |                    |
| Consultar Legilative                                |                    | 80                      |             |               |               |                              | top           |                |                                               |              |                                        |                    |
|                                                     |                    |                         |             |               |               |                              |               |                |                                               |              |                                        |                    |
|                                                     |                    |                         |             |               |               |                              |               |                |                                               |              |                                        |                    |
|                                                     |                    |                         |             |               |               | Aug. 10.10.00                |               |                | Barris Barrison (V) 6.8                       | -            | -                                      |                    |
| ensemblanden (n) w                                  | 40.000.00          | Encladering and rest of | THERE       | *(c) •        | 22.212.84     | dense cuelto (c) e a         |               |                | Quart, Hormonia (t.) • a                      | 28           | 1                                      |                    |
| Despesa Mensal                                      |                    |                         |             |               |               |                              |               |                |                                               |              |                                        |                    |
| Ativos - Remoneração (?) 😐                          |                    | Attres - Pres. Comple   | ementar (C) |               |               | CP55 - Carges efetives (1) 0 |               |                | Total (J) 🖶                                   |              |                                        |                    |
|                                                     | 1.000.000,00       |                         |             |               | 68.454,71     |                              |               | 54.582,54      |                                               | 1.122.956,85 |                                        |                    |
| Despesa no Exercício                                |                    |                         |             |               |               |                              |               |                |                                               |              |                                        |                    |
| Altros · Nomeneração O                              |                    | Albres - Pres. Cample   | errenter Ø  |               |               | Primaria Tutol O S           |               |                |                                               |              |                                        |                    |
|                                                     | 13.313.313,33      |                         |             |               | 89.511.20     |                              |               | E4.203.2×5     |                                               |              |                                        |                    |
|                                                     |                    | 0.98                    |             | 2             | 14.127.82     | Phancipa Total V E           |               | 718,528        | DEPEN NO EXENCICIO FONC .                     | 14,821,772   |                                        |                    |
| Decresa Anualizada                                  |                    |                         |             |               |               |                              |               |                |                                               |              |                                        |                    |
| Ativos - Remanenação 0                              |                    | Attes - Pres. Comple    | ernentar O  |               |               | Primiaria Total 🛛 🖥          |               |                |                                               |              |                                        |                    |
|                                                     | 12.212.212,213     |                         |             |               | 89.511,20     |                              |               | 14.223.285     |                                               |              |                                        |                    |
|                                                     |                    | GP35 🖶                  |             |               |               | Phancatra Total 🛛 🖥          |               |                | DESPESA AMIALIZADA TOTAL 🛛 🖥                  |              |                                        |                    |
|                                                     |                    |                         |             | 21            | 64.527,42     |                              |               | 708.528        |                                               | 14.811.772   |                                        |                    |
|                                                     |                    |                         |             |               |               |                              | Otra materia  | a ens de/87/26 | 25, 1212.44 @ (Marrier desiltan)              |              |                                        |                    |
|                                                     |                    |                         | _           |               |               |                              |               |                |                                               |              |                                        |                    |

#### 3.3.1.2. Operação: Anexar arquivo

Após a inclusão de um registro, o sistema habilita automaticamente a operação de anexação de arquivos. Ao clicar no botão [**Anexar arquivo**]<sup>1</sup>, o sistema abre a janela [Anexar documentos]. Nessa janela, clicar em [**Escolher arquivo**]<sup>2</sup>. Surge a nova janela

[**Abrir**]. Nela, o usuário deve encontrar o arquivo que seja anexar; selecioná-lo, clicando sobre o nome<sup>3</sup>; em seguida, clicar no botão [**Abrir**]<sup>4</sup>.

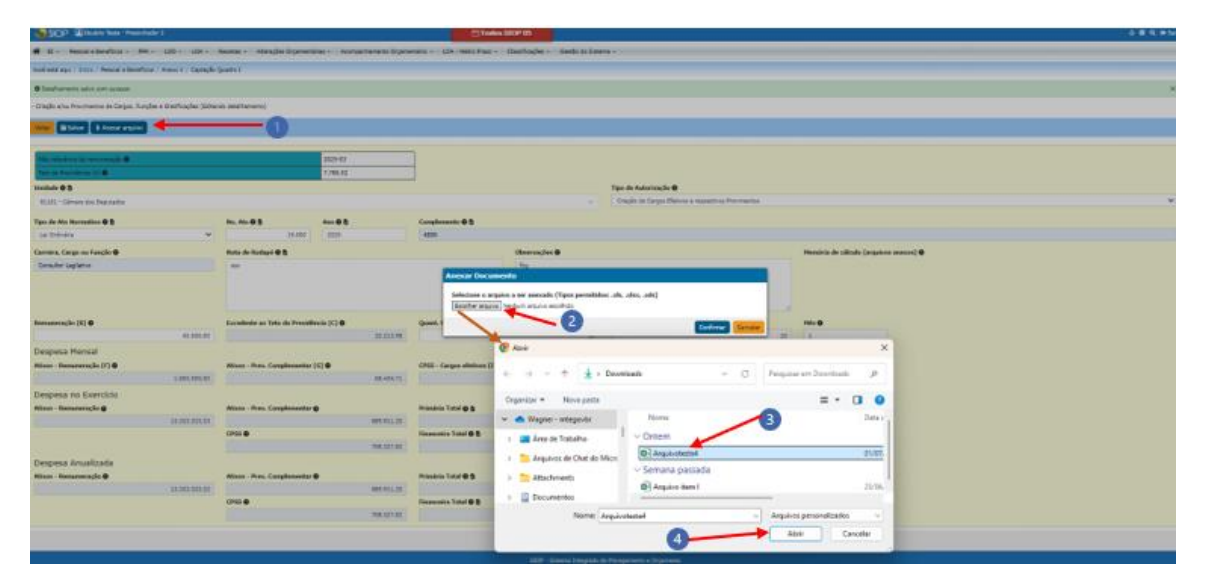

O sistema voltará para janela [**Anexar Documento**] com o nome do arquivo carregado. Basta conferir se é o arquivo correto <sup>1</sup> e clicar em [**Confirmar**]<sup>2</sup>:

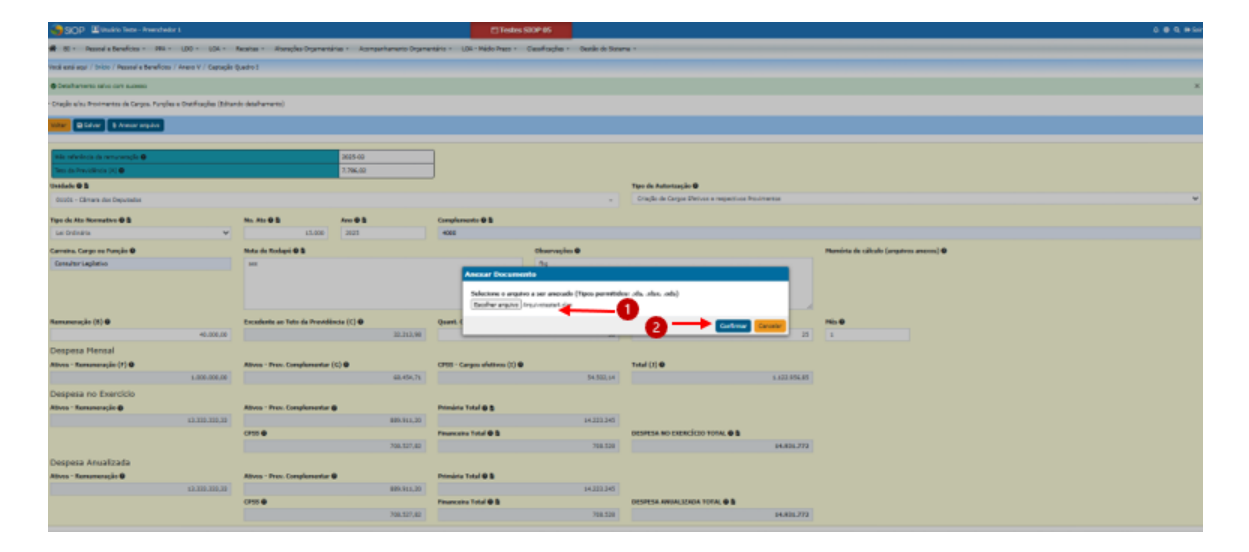

O sistema retornará à tela de detalhamento do registro, emitindo a mensagem " Arquivo anexado com sucesso!" e exibindo o(s) arquivo(s) anexado(s) à direita do campo [**Observações**]<sup>2</sup>. Notar que, à esquerda do nome de cada arquivo anexo, aparecerão os ícones das duas operações possíveis:

🛓 : baixar o arquivo anexo (*download* de uma cópia); e 🔟 : excluir o anexo.

| SIOP 🗉 Usuaire Teste - Preancheder 1                                             |                            | E Testes 5                    | STOP 05             |                                                    |                                                                                                    | 000.00 |
|----------------------------------------------------------------------------------|----------------------------|-------------------------------|---------------------|----------------------------------------------------|----------------------------------------------------------------------------------------------------|--------|
| 🗰 50 * Pessoal a Sentel Color * DRA * LOO * LOA * Receitar                       | Alterações Orgamentárias + | Acompanhamente Orçamentário + | LGA - Médio Prazo + | Classificaçãos * Gastão do Sistema *               |                                                                                                    |        |
| Violi estil aqui / Svicio / Pessoal e Beneficios / Anexo V / Capitação Quedro I  |                            |                               |                     |                                                    |                                                                                                    |        |
| e Arquine anerado com aucesso: 🔶 🚺                                               |                            |                               |                     |                                                    |                                                                                                    | ×      |
| - Criação a/lou Provimentos de Cargos, Funções e Gratificações (líditando detait | menta)                     |                               |                     |                                                    |                                                                                                    |        |
| Voter 🔒 Salvar 👔 Anasar angulwa                                                  |                            |                               |                     |                                                    |                                                                                                    |        |
|                                                                                  |                            | _                             |                     |                                                    |                                                                                                    |        |
| Ma referência da remunaração 0                                                   | 2029-03                    |                               |                     |                                                    |                                                                                                    |        |
| Tete da Previdência (A) 0                                                        | 7.786.02                   |                               |                     |                                                    |                                                                                                    |        |
| Unidade Ø 5                                                                      |                            |                               |                     | Tipo de Astorização 🛛                              |                                                                                                    |        |
| 01101 - Câmara dos Deputados                                                     |                            |                               | -                   | Criagão de Cargos Díetivos e respectivos Proviment | te de la companya de la companya de la companya de la companya de la companya de la companya de la companya de | ÷      |
| Tipe de Ate Normative 🛛 🐧 🔋 No. Ate 🖉 🖞                                          | Area @ 8                   | Complemento 🛛 🕈               |                     |                                                    |                                                                                                    |        |
| Lei Ordinăria 🍟 55                                                               | 2125                       | 4000                          |                     |                                                    |                                                                                                    |        |
| Carreira, Cargo ou Função 🛛 Nota de Rodapó 🕯                                     |                            | 06                            | anrangian <b>O</b>  |                                                    | Maredria da cálculo (arquires anaces) 🛛                                                                        |        |
| Consultor Legilativo 415                                                         |                            | 6                             | 9                   |                                                    | 🔬 😰 Arquivetasiakulux                                                                                          | -0     |
|                                                                                  |                            |                               |                     |                                                    |                                                                                                    | -      |
|                                                                                  |                            |                               |                     |                                                    |                                                                                                    |        |
| Frankrike (M. C.                                                                 | A Burnel Marcia 177 B      | Contraction (1918)            |                     | Court Englands (T) & B                             | ·                                                                                                    |        |
| 40.000.00                                                                        | 22,213,98                  | denne contro (n) & B          | 10                  | deerer aanone fel & 2                              |                                                                                                    |        |
|                                                                                  |                            |                               |                     |                                                    |                                                                                                    |        |

#### 3.3.1.3. Operação: Voltar

Uma vez concluída a inclusão ou o ajuste do registro nessa tela de detalhamento, ao clicar em [**Voltar**], o sistema retorna à tela inicial, onde estarão listados, resumidamente, todos os registros salvos até o momento:

| - <b>-</b> | SIOP 💷 Usuário Teste -                                                                                                    | Preenchedor 1                                           |                            |                  |                           | 🖯 Tester                                      | SIOP 05                  |                       |                            |                               |                         |                                   |                        |                                           | 0 💿 9, 😝 Sair         |
|------------|----------------------------------------------------------------------------------------------------|---------------------------------------------------------|----------------------------|------------------|---------------------------|-----------------------------------------------|--------------------------|-----------------------|----------------------------|-------------------------------|-------------------------|-----------------------------------|------------------------|-------------------------------------------|-----------------------|
| *          | 11 * Pessoal e Beneficios                                                                                                    | - PPA - LDO - LOA -                                     | Receitas * Al              | terações Orçame  | ntárias * Acomp           | anhamento Orçamentário 🔹                      | LOA - Médio Pras         | to • Classif          | icações 🔹 Gestão do        | Sistema +                     |                         |                                   |                        |                                           |                       |
| Vocë e     | sté aqui / Início / Pessoal e                                                                                                    | Beneficios / Anexo V / Captação                         | Quadro I                   |                  |                           |                                               |                          |                       |                            |                               |                         |                                   |                        |                                           |                       |
| I - AUTO   | RIZAÇÕES ESPECÍFICAS DE                                                                                                    | QUE TRATA O ART. 169, § 19, IN                          | CISO II, DA CONST          | ITUIÇÃO, E O ART | r. 121, INCISO IV, D      | O PROJETO DE LEI DO COM                       | IGRESSO NACIONAL         | Nº 2/2025 - PI        | ROJETO DE LEI DE DIRE      | TRIZES ORÇAMENTÁRIAS          | DE 2026 - PLDO 2026, RE | LATIVAS A DESPESAS                | S DE PESSOAL E ENCARGO | OS SOCIAIS PARA 2026                      |                       |
| Exerc      | Exercise                                                                                                    |                                                         |                            |                  |                           |                                               |                          |                       |                            |                               |                         |                                   |                        |                                           |                       |
| 202        | 200. •                                                                                                    |                                                         |                            |                  |                           |                                               |                          |                       |                            |                               |                         |                                   |                        |                                           |                       |
|            |                                                                                                    |                                                         |                            |                  |                           |                                               |                          |                       |                            |                               |                         |                                   |                        |                                           |                       |
|            | 1 - Crigolo e/ou Provimentos de Cargos, Funções e Grabificações II - Concessão de Vantagena, Aumentos de Remunenção e Alterações de Estudare de Carreiras |                                                         |                            |                  |                           |                                               |                          |                       |                            |                               |                         |                                   |                        |                                           |                       |
| + Adi      | cionar 📑 Excluir 🕒 Ba                                                                                                    | ixar planilha de importação 🛛 🗎                         | Exportar dados 🛛 🖯         | Importar dados   | 🕒 Verificar prop          | ostas 🔿 Enviar 🚺 Ta                           | belas de apoio           |                       |                            |                               |                         |                                   |                        |                                           |                       |
| Selecion   | ados: O Resultado: 4                                                                                                    |                                                         |                            |                  |                           |                                               |                          |                       |                            |                               |                         |                                   |                        |                                           |                       |
| Ale        | rta © Unidade 🛛                                                                                                    | Tipo de Autorização                                     | Tipo de Ato I<br>Normativo | No. Ato d        | Ano do Ato 4<br>Normativo | Complemento                                   | Carreira 0               |                       |                            | Despesa no 🔍 🖗                |                         |                                   |                        |                                           | Despesa 0             |
|            | ×                                                                                                    | Ý                                                       | • •                        |                  | Ý                         |                                               |                          | Quantidade<br>Criação | © Quantidade<br>Provimento | Exercicio - Primaria<br>Total | - Financeira Total      | Despesa no 6<br>Exercício - Total | - Primária Total       | Despesa Anualizada -0<br>Financeira Total | Anualizada -<br>Total |
|            | 01101 - Câmara dos<br>Deputados                                                                                                    | Criação de Cargos Efetivos e<br>respectivos Provimentos | Lei Ordinária              | 15000            | 2025                      | 4000                                          | Consultor<br>Legilativo  | 50                    | 25                         | 14.223.245                    | 708.528                 | 14.931.772                        | 14.223.245             | 708.528                                   | 14.931.772            |
| 0          | 01101 - Câmara dos<br>Deputados                                                                                                    | Provimentos de Cargos Efetivos<br>Vagos                 |                            |                  |                           |                                               | Analista<br>Legislativo  |                       | 20                         | 3.735.508                     | 377.882                 | 4.113.390                         | 5.603.262              | 566.822                                   | 6.170.085             |
| 0          | 01901 - Fundo Rot.<br>Câm. dos Deputados                                                                                                    | Criação de Cargos Efetivos e<br>respectivos Provimentos | Projeto de Lei             | 1223             | 2026                      | Criação de cargos de<br>Consultor Legislativo | Consultor<br>Legilativo  | 10                    | 6                          | 1.969.716                     | 170.047                 | 2.139.763                         | 1.969.716              | 170.047                                   | 2.139.763             |
|            | 02101 - Senado<br>Federal                                                                                                    | Criação de Cargos Efetivos e<br>respectivos Provimentos | Projeto de Lei             | 100              | 2024                      |                                               | Consultor<br>Legislativo | 5                     | 5                          | 2.844.649                     | 141.706                 | 2,986.354                         | 2.844.649              | 141.706                                   | 2,986.354             |

#### 3.3.2. Exibindo ou alterando registros já cadastrados

Para exibir ou alterar um detalhamento incluído anteriormente, basta clicar no conteúdo de qualquer um dos campos do registro desejado. O sistema abrirá a tela de detalhamento, permitindo as três operações explicadas no item anterior: [Salvar], [Anexar arquivo] e [Voltar].

#### 3.3.3. Operação: Excluir

Para excluir um (ou mais) registro(s), é necessário estar na tela que exibe a lista de todos os registros cadastrados.

O usuário deve: <sup>1</sup>selecionar o registro que deseja excluir, clicar no botão [**Excluir**]<sup>2</sup> e, após a abertura da janela [Excluir Detalhamentos], confirmar a exclusão, clicando no botão [**Sim**]<sup>3</sup>, conforme ilustração abaixo:

|              | P 🖪 Usuário T                               | este - Preenchedor 1                                       |                   |              |                 | 61                                            | estes SIOP               | 05              |                       |                                 |                    |               |                      | ٥                   | l 🔘 🔍 🔂 Sair    |
|--------------|---------------------------------------------|------------------------------------------------------------|-------------------|--------------|-----------------|-----------------------------------------------|--------------------------|-----------------|-----------------------|---------------------------------|--------------------|---------------|----------------------|---------------------|-----------------|
| 🐐 BI •       | Pessoal e Bene                              | ficios - PPA - LD                                          | 0 • LOA •         | Receitas •   | Alterações Or   | çamentárias - Acon                            | ipanhamento              | Orçamentário •  | LOA - Médio Prazo     | <ul> <li>Classificaç</li> </ul> | ões + Gestão do :  | Sistema +     |                      |                     |                 |
| Você estă a  | qui / Início / Pes                          | soal e Benefícios / Ane                                    | xo V / Captação   | Quadro I     |                 |                                               |                          |                 |                       |                                 |                    |               |                      |                     |                 |
| - AUTORIZA   | ÇÕES ESPECÍFIC                              | AS DE QUE TRATA O AR<br>LIAIS PARA 2026                    | T. 169, § 1º, INC | ISO II, DA C | ONSTITUIÇÃO,    | E O ART. 121, INCISO I                        | V, DO PROJET             | O DE LEI DO CO  | INGRESSO NACIONAL     | Nº 2/2025 - PRC                 | JETO DE LEI DE DIR | ETRIZES ORÇAM | ENTÁRIAS DE 2026     | - PLDO 2026, RELATI | IVAS A DESPESAS |
| Exercício    |                                             |                                                            |                   |              |                 |                                               |                          |                 |                       |                                 |                    |               |                      |                     |                 |
| 2026         | ~                                           |                                                            |                   |              |                 |                                               |                          |                 |                       |                                 |                    |               |                      |                     |                 |
|              |                                             |                                                            |                   |              |                 |                                               |                          |                 |                       |                                 |                    |               |                      |                     |                 |
|              | 2                                           | I - Criação e/ou                                           | Provimentos de    | e Cargos, Fi | unções e Gratif | īcações                                       |                          |                 | II - Co               | ncessão de Vant                 | agens, Aumentos de | Remuneração e | Alterações de Estrut | ura de Carreiras    |                 |
| + Adiciona   | Excluir                                     | A Baixar planilba de in                                    | nortação 🖹 E      | mortar dado  | s 🖻 Importar    | dados 🛛 🖻 Verificar n                         | ropostas 🗋 🗏             | Enviar A Ta     | belas de apoio        |                                 |                    |               |                      |                     |                 |
|              | التسلك ال                                   |                                                            |                   |              |                 |                                               |                          |                 |                       | _                               |                    |               |                      |                     |                 |
| Selecionados | : 1 Resultado: 4                            |                                                            |                   |              | 1               |                                               | Exclui                   | r Detalhame     | entos                 |                                 | Despesa no d       |               |                      | Despesa \$          |                 |
| Alerta 🕯     | Unidade 🗘                                   | Tipo de a<br>Autorização                                   | Normativo         | No. Ato 🕈    | Ano do Ato      | Com Confirma a exe                            | lusão dos de             | etalhamentos s  | selecionadas?         | ia no                           | Exercício -        | Despesa no    | Despesa 4            | Anualizada -        | Despesa 4       |
|              |                                             | ~                                                          | ~                 |              | ~               |                                               |                          |                 | 0                     | la Total                        | Total              | Total         | Primária Total       | Total               | Total           |
| • 0          | 01101 -<br>Câmara dos<br>Deputados          | Criação de Cargos<br>Efetivos e respectivos<br>Provimentos | Lei Ordinária     | 15000        | 2025            | 4000                                          | Legilativo               |                 |                       | 1.223.24                        | 5 708.52           | 14.931.772    | 14.223.245           | 708.528             | 14.931.772      |
|              | 01101 -<br>Câmara dos<br>Deputados          | Provimentos de<br>Cargos Efetivos Vagos                    |                   |              |                 |                                               | Analista<br>Legislativo  |                 | 20                    | 3.735.50                        | 8 377.88           | 4.113.390     | 5.603.262            | 566.822             | 6.170.085       |
|              | 01901 - Fundo<br>Rot. Câm. dos<br>Deputados | Criação de Cargos<br>Efetivos e respectivos<br>Provimentos | Projeto de Lei    | 1223         | 2026            | Criação de cargos de<br>Consultor Legislativo | Consultor<br>Legilativo  | 10              | 6                     | 1.969.71                        | 5 170.04           | 2,139.76      | 1.969.716            | 170.047             | 2.139.763       |
|              | 02101 - Senado<br>Federal                   | Criação de Cargos<br>Efetivos e respectivos<br>Provimentos | Projeto de Lei    | 100          | 2024            |                                               | Consultor<br>Legislativo | 5               | 5                     | 2.844.64                        | 9 141.70           | 2.986.354     | 2.844.649            | 141.706             | 2.986.354       |
|              |                                             |                                                            |                   |              |                 |                                               |                          |                 |                       |                                 |                    |               |                      |                     |                 |
|              |                                             |                                                            |                   |              |                 | Ültima atuali                                 | ação em: 01/             | 07/2025, 18:12  | :44 🛛 (Mostrar detail | hes)                            |                    |               |                      |                     |                 |
|              |                                             |                                                            |                   |              |                 | SIOP -                                        | Sistema Inter            | rado de Planeia | mento e Orcamento     |                                 |                    |               |                      |                     |                 |

#### 3.3.4. Operação: Baixar planilha-padrão

Esta operação permite que o usuário faça o *download* de uma planilha Excel (formato .xlsx) em branco para preenchimento dos dados do Item I do Quadro I, e posterior importação em lote.

Após o clique no botão da operação, a planilha é baixada para a pasta local de *Downloads* do microcomputador do usuário. O próprio navegador indica quando o *download* houver sido concluído. No Google Chrome, no canto superior direito, a indicação é similar a esta:

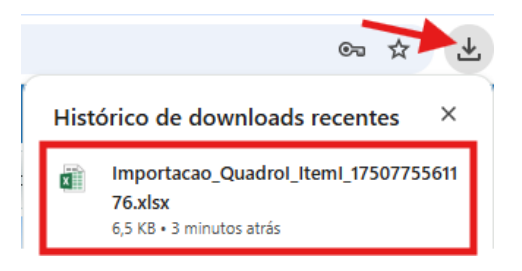

Cada linha da planilha representará um registro. Os campos a serem informados estão dispostos nas seguintes colunas:

|   | A         | В     | C                   | D                     | E       | F   | G           | Н        | I.             | J           | К           | L              | M                 | N   |
|---|-----------|-------|---------------------|-----------------------|---------|-----|-------------|----------|----------------|-------------|-------------|----------------|-------------------|-----|
| 1 | Exercício | Órgão | Tipo de Autorização | Tipo de Ato Normativo | No. Ato | Ano | Complemento | Carreira | Nota de Rodapé | Observações | Remuneração | Quant. Criação | Quant. Provimento | Mês |
| 2 |           |       |                     |                       |         |     |             |          |                |             |             |                |                   |     |
| 3 |           |       |                     |                       |         |     |             |          |                |             |             |                |                   |     |
| 4 |           |       |                     |                       |         |     |             |          |                |             |             |                |                   |     |

#### **3.3.5.** Operação: Exportar dados

A operação de exportação de dados é similar à de baixar a planilha-padrão, com três diferenças:

 A exportação faz o download de um planilha Excel carregada com todos os registros já incluídos no Item I pela(s) Unidade(s) vinculada(s) ao perfil do usuário, independentemente dos filtros que ele tenha aplicado na tela que contém a lista dos registros;

- Na planilha exportada, além dos 14 campos ou colunas ("A" a "N") constantes da planilhapadrão, são apresentadas 23 colunas a mais ("O" até "AK"), que correspondem aos campos calculados da tela de consulta/inclusão de registros; e
- O nome da planilha exportada se inicia pelos termos "Quadro I" e não "Importação Quadro I".

Após o clique no botão da operação, a planilha é baixada para a pasta local de *Downloads* do microcomputador do usuário. O próprio navegador indica quando o *download* houver sido concluído. No Google Chrome, no canto superior direito, a indicação é similar a esta:

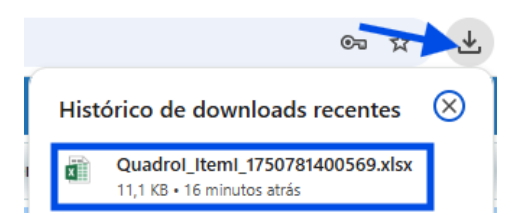

A planilha exportada tem a seguinte estrutura (observação: dados fictícios):

| А              | E                                                                            | 3                |                                       | с                       |                 | D              | E                             | F           | G                          |                       | н                          | 1              |                            | J                     | К                 |                   | L         | м                   | N                    |       |
|----------------|------------------------------------------------------------------------------|------------------|---------------------------------------|-------------------------|-----------------|----------------|-------------------------------|-------------|----------------------------|-----------------------|----------------------------|----------------|----------------------------|-----------------------|-------------------|-------------------|-----------|---------------------|----------------------|-------|
| Exercício      | Órgão                                                                        | Тіро с           | e Auto                                | orização                |                 | Тіро           | de Ato Normativo              | No. Ato     | to Ano Complemento         |                       |                            | Carreira       | Nota de Rodapé             | Observações           |                   | Remuner           | ação      | Quant.<br>Criação   | Quant.<br>Provimento | Mês   |
| 2026           | 2026 99101 - UO Exemplo Criação de Cargos Efetivos e respectivos Provimentos |                  |                                       |                         |                 |                | Anteprojeto de Lei            |             |                            | Complemento 1         |                            | Carreira 1     | Nota exemplo 1             | Observações exemplo 1 |                   | 10                | .000,00   | 10                  | 8                    | 8 3   |
| 2026           | Exemplo Criaçã                                                               | o de C           | argos Efetivos e respec               | tivos Provimentos       | ante            | projeto de Lei |                               |             | Complemento-t              | este                  | Cargo-Teste                |                |                            |                       | 10                | .000,00           | 50        | 20                  | 0 8                  |       |
|                |                                                                              |                  |                                       |                         |                 |                |                               |             |                            |                       |                            |                |                            |                       |                   |                   |           |                     |                      |       |
| •••<br>0 P Q R |                                                                              |                  |                                       | s                       |                 | т              |                               | U           |                            | v                     | w                          |                | x                          | Y                     |                   |                   | Z         |                     |                      |       |
| Desp. Me       | esp. Mensal - Ativos - Desp. Mensal - Ati                                    |                  | ros -                                 | Desp. Mensal - Ativos - | Desp. Mensal -  | Desp. Me       | ensal - Desp. Exercício - Ati |             | - Desp                     | p. Exercício - Ativos | Desp. Exercício - Ativos - |                | Desp. Exercício -          |                       | Desp. Exercício - | Desp. Exercício - |           | - Desp. Exercício - |                      |       |
| Rem. Prin      | cipal                                                                        | Prev. Complement | rev. Complementar Cont. Patronal INSS |                         | CPSS            | Total          | otal Rem. Princip             |             | - Prev. Complementar Cont. |                       | Cont. P                    | Patronal INSS  | Acréscimo/Redução Primária |                       | Primária Total    | CPSS              |           | Acréscimo/F         | Redução Finan        | ceira |
|                | 80.000,00                                                                    | 1                | 1.505,51                              |                         | 17.440,68       | 98.946,19      |                               | 888.888,8   | 9                          | 16.727,85             |                            |                |                            |                       | 905.616,74        | 19                | 3.785,39  |                     |                      |       |
|                | 200.000,00                                                                   | 3                | 3.763,77                              |                         | 43.601,71       | 247.365,48     |                               | 1.111.111,1 | 1,11 20.909,81             |                       |                            |                |                            |                       | 1.132.020,92      | 2 24              | 2.231,73  |                     |                      |       |
|                |                                                                              |                  |                                       |                         |                 |                |                               |             |                            |                       |                            |                |                            |                       |                   |                   |           |                     |                      |       |
|                |                                                                              |                  |                                       |                         |                 |                |                               |             |                            |                       |                            |                |                            |                       |                   |                   |           |                     |                      |       |
|                | AA                                                                           | AB               |                                       | AC                      | AD              |                | AE                            |             |                            | AF                    |                            | AG             | AH                         |                       | AI                |                   |           | AJ                  | AK                   |       |
| Desp. Ex       | ercício -                                                                    | Desp. Exercício  | De                                    | esp. Anual - Ativos -   | Desp. Anual - A | tivos -        | Desp. Anual - A               | tivos - De  | esp. A                     | nual -                |                            | Desp. Anual -  | Desp. Anual -              | Desp. A               | nual -            |                   | Desp. A   | Anual -             | Desp. Anu            | al -  |
| Finance        | ira Total                                                                    | Total            | Re                                    | m. Principal            | Prev. Complem   | entar          | Cont. Patronal I              | NSS Ad      | créscir                    | mo/Redução Prir       | mária                      | Primária Total | CPSS                       | Acréscir              | no/Redução Fir    | nanceira          | Finance   | eira Total          | Total                |       |
|                | 193.785,39                                                                   | 1.099.402,       | 12                                    | 1.066.666,67            | 20              | 0.073,42       |                               |             |                            |                       |                            | 1.086.740,0    | 3 232.542,46               |                       |                   |                   | 232.542,4 |                     | 5 1.319.2            | 82,55 |
|                | 242.231,73                                                                   | 1.374.252,       | 66                                    | 2.666.666,67            | 50              | 0.183,55       | .183,55                       |             |                            |                       |                            | 2.716.850,2    | 1 581.356,16               |                       |                   |                   |           | 581.356,16          | 5 3.298.2            | 06,37 |
|                |                                                                              |                  |                                       |                         |                 |                |                               |             |                            |                       |                            |                |                            |                       |                   |                   |           |                     |                      |       |

**Importante**: mesmo com 37 colunas, a planilha exportada pode ser utilizada para importação de dados (vide a próxima operação). No entanto, o sistema considerará apenas as 14 primeiras ("A" até "N") e desprezará as 23 seguintes, tendo em vista que irá recalculá-las automaticamente.

## 3.3.6. Operação: Importar dados

A operação de importação deve ser usada para carregar registros do Item I a partir de uma planilha Excel. É recomendável para grandes volumes de dados.

Para tanto, podem ser usadas as planilhas exportadas pelas operações [**Baixar planilha-padrão**] ou [**Exportar dados**], desde que o usuário insira dados sem modificar a posição das colunas "A" até "N".

**Importante:** durante o preenchimento da planilha a ser importada:

• a coluna "B" [**Órgão**] equivale ao campo "Unidade" e pode conter apenas o código conhecido da Unidade Orçamentária, com cinco caracteres numéricos;

 as colunas "C" [Tipo de Autorização] e "D" [Tipo de Ato Normativo] devem conter descrições idênticas às opções disponíveis na tela de inclusão "manual" de registros, ou seja, algum dos valores abaixo discriminados:

| Tipos de Autorização                                                          |   | Tipo       |
|-------------------------------------------------------------------------------|---|------------|
| Criação de Cargos Efetivos e respectivos Provimentos                          |   | Anteproje  |
| Criação de Cargos em Comissão, Funções e Gratificações de<br>Livre Provimento |   | Lei Ordiná |
| Provimentos de Cargos Efetivos Vagos                                          |   | Projeto de |
|                                                                               | - |            |

| Tipos de Ato Normativo      |
|-----------------------------|
| Anteprojeto de Lei          |
| Lei Ordinária               |
| Projeto de Lei              |
| Projeto de Lei Complementar |

Após o clique no botão da operação <sup>1</sup>, o sistema abrirá a janela [**Importar dados do Item I**] para iniciar a seleção do arquivo/da planilha Excel a ser importada. O usuário deve clicar em [**Escolher arquivo**]<sup>2</sup>. Na janela seguinte ([**Abrir**]), selecionar a planilha a ser importada <sup>3</sup> e clicar e [**Abrir**] <sup>4</sup>:

| sio 🕤          | P 🖪 Usuário Te                     | este - Preenchedor 1                        |                   |              |                  |          | Testes SIOP 05                                                                | E Testes SIOP 05           |                                            |              |          |                      |                   |                |  |  |
|----------------|------------------------------------|---------------------------------------------|-------------------|--------------|------------------|----------|-------------------------------------------------------------------------------|----------------------------|--------------------------------------------|--------------|----------|----------------------|-------------------|----------------|--|--|
| 🔗 BI •         | Pessoal e Bene                     | fícios - PPA - LDI                          | D + LOA +         | Receitas •   | Alterações On    | çamentá  | rias 👻 Acompanhamento Orçame                                                  | ntário 👻 LOA - Médio Prazo | <ul> <li>Classificações - Gestã</li> </ul> | o do Sistema |          |                      |                   |                |  |  |
| Você está a    | qui / Início / Pes                 | soal e Benefícios / Ane                     | ko V / Captação   | Quadro I     |                  |          |                                                                               |                            |                                            |              |          |                      |                   |                |  |  |
| I - AUTORIZA   | ÇÕES ESPECÍFIC                     | AS DE QUE TRATA O AR                        | T. 169, § 1º, INC | ISO II, DA C | ONSTITUIÇÃO, E   | O ART.   | 121, INCISO IV, DO PROJETO DE LE                                              | I DO CONGRESSO NACIONAL    | Nº 2/2025 - PROJETO DE LEI D               | E DIRETRIZES | ORÇAME   | NTÁRIAS DE 2026 -    | PLDO 2026, RELATI | VAS A DESPESAS |  |  |
| Exercicio      | E ENCARGUS SUC                     | LIAIS PARA 2020                             | C                 |              |                  |          |                                                                               |                            |                                            |              |          |                      |                   |                |  |  |
| 2026           | 2026                               |                                             |                   |              |                  |          |                                                                               |                            |                                            |              |          |                      |                   |                |  |  |
|                |                                    |                                             |                   |              |                  |          |                                                                               |                            |                                            |              |          |                      |                   |                |  |  |
| _              |                                    | I - Criação e/ou                            | Provimentos de    | Cargos, Fi   | ungões e Gratifi | cações   |                                                                               | II - Co                    | ncessão de Vantagens, Aument               | s de Remuner | ação e A | lterações de Estrutu | ra de Carreiras   |                |  |  |
| + Adiciona     | Excluir                            | Baixar planilha de im                       | iportação 🕒 E     | cportar dado | s 🗈 Importar     | dados    | ☑ Verificar propostas → Enviar                                                | Tabelas de apoio           |                                            |              |          |                      |                   |                |  |  |
| Selecionados   | 0 Resultado: 4                     |                                             |                   |              |                  |          |                                                                               |                            |                                            |              |          |                      |                   |                |  |  |
| Deletionidados | o neositador 1                     | Tipo de 🔹                                   | Tipo de Ato 🖨     |              | Selecione a      | planilha | a ser importada                                                               |                            | o                                          | •            |          |                      | Despesa 🗘         |                |  |  |
| Alerta 🗘       | Unidade 🗘                          | Autorização<br>~                            | Normativo         | No. Ato      | Escolher arq     | uivo Ne  | nhum arquivo escolhido                                                        |                            |                                            | Exercío      | io-      | Anualizada -         | Financeira        | Anualizada -   |  |  |
|                | 01101 -                            | Criação de Cargos                           | Lei Ordinária     | 15000        |                  |          | ~2                                                                            |                            | Confirmar Cancelar 0                       | 8.528 14.    | 931.772  | 14.223.245           | 708.528           | 14.931.772     |  |  |
|                | Câmara dos<br>Deputados            | Efetivos e respectivos<br>Provimentos       |                   |              |                  | X        | 🕑 Abrir                                                                       |                            |                                            | >            | <        |                      |                   |                |  |  |
|                | 01101 -<br>Câmara dos<br>Deputados | Provimentos de<br>Cargos Efetivos Vagos     |                   |              |                  |          | $\leftrightarrow$ $\rightarrow$ $\checkmark$ $\uparrow$ $\checkmark$ Download | 5                          | <ul> <li>✓ C Pesquisar em Dov</li> </ul>   | nloads ,0    | 3.390    | 5.603.262            | 566.822           | 6.170.085      |  |  |
|                | 01901 - Fundo                      | Criação de Cargos                           | Projeto de Lei    | 1223         | 2026             | Criação  | Organizar 👻 Nova pasta                                                        | News                       | <b>B</b>                                   | • 🔲 😗        | 9.763    | 1.969.716            | 170.047           | 2.139.763      |  |  |
|                | Rot. Cam. dos<br>Deputados         | Provimentos                                 |                   |              |                  | Consur   | 🔲 Área de Trabalho 🛷 🚿                                                        | Ontem                      |                                            | emouncação   |          |                      |                   |                |  |  |
|                | 02101 - Senado<br>Federal          | Criação de Cargos<br>Efetivos e respectivos | Projeto de Lei    | 100          | 2024             |          | 🛓 Downloads 🧳                                                                 | Arquivoteste4              | 01/07/                                     | 2025 11:24   | 6.354    | 2.844.649            | 141.706           | 2.986.354      |  |  |
|                |                                    | Provimentos                                 |                   |              |                  |          | 📓 Documentos 🏾 🖈                                                              | Semana passada             |                                            |              |          |                      |                   |                |  |  |
|                |                                    |                                             |                   |              |                  |          | Nome Arquivoteste4                                                            |                            |                                            |              |          |                      |                   |                |  |  |
|                |                                    |                                             |                   |              |                  |          |                                                                               | 4                          | Abrir                                      | Cancelar     |          |                      |                   |                |  |  |

O sistema retornará para janela [Importar dados do Item I] com o nome do arquivo carregado 🛈

. Basta conferir se é o arquivo correto e clicar em [**Confirmar**]<sup>2</sup>:

| SIOP 🖪 Usuário Teste - Preenchedor 1                                                                                       | 🗖 Testes SIOP 05                                                       |                                                  |                                                                                                    |  |  |  |  |  |  |  |  |  |  |  |
|----------------------------------------------------------------------------------------------------|------------------------------------------------------------------------|--------------------------------------------------|----------------------------------------------------------------------------------------------------|--|--|--|--|--|--|--|--|--|--|--|
| 😭 BI • Pessoal e Beneficios • PPA • LDO • LOA • Receitas • Alte                                                            | erações Orçamentárias 🔹 Acompanhamento Orçament                        | ário • LOA - Médio Prazo • Classificações • Gest | ão do Sistema 🝷                                                                                                    |  |  |  |  |  |  |  |  |  |  |  |
| Vocē estā aqui / Inicio / Pessoal e Beneficios / Anexo V / Captação Quadro I                                               |                                                                        |                                                  |                                                                                                    |  |  |  |  |  |  |  |  |  |  |  |
| I - AUTORIZAÇÕES ESPECÍFICAS DE QUE TRATA O ART. 169, § 1º, INCISO II, DA CONST<br>DE PESSOAL E ENCARGOS SOCIAIS PARA 2026 | ITUIÇÃO, E O ART. 121, INCISO IV, DO PROJETO DE LEI I                  | DO CONGRESSO NACIONAL Nº 2/2025 - PROJETO DE LEI | DE DIRETRIZES ORÇAMENTÁRIAS DE 2026 - PLDO 2026, R                                                                         |  |  |  |  |  |  |  |  |  |  |  |
| Exercício                                                                                                    |                                                                        |                                                  |                                                                                                    |  |  |  |  |  |  |  |  |  |  |  |
| 2026 ~                                                                                                    |                                                                        |                                                  |                                                                                                    |  |  |  |  |  |  |  |  |  |  |  |
| I - Criação e/ou Provimentos de Cargos, Funçõe                                                                             | s e Gratificações                                                      | II - Concessão de Vantagens, Aumer               | itos de Remuneração e Alterações de Estrutura de Carreiras                                                                 |  |  |  |  |  |  |  |  |  |  |  |
|                                                                                                    |                                                                        |                                                  |                                                                                                    |  |  |  |  |  |  |  |  |  |  |  |
| + Adicionar Excluir 🕒 Baixar planilha de importação 🕒 Exportar dados 🖸                                                     | Importar dados                                                         | Tabelas de apoio                                 |                                                                                                    |  |  |  |  |  |  |  |  |  |  |  |
| Selecionados: 0 Resultado: 4                                                                                               | ortar dados do Item I                                                  |                                                  |                                                                                                    |  |  |  |  |  |  |  |  |  |  |  |
| Alerta ‡ Unidade ‡ Autorização Prometivo No. Ato ‡                                                                         | ecione a planilha a ser importada<br>colher arquivo Arquivoteste4.xlsx | _                                                | o \$ Despesa<br>Despesa no \$ Despesa \$ Anualizada -<br>Exercício - Anualizada - Financeira<br>Total Primária Total Total |  |  |  |  |  |  |  |  |  |  |  |
| 01101 - Criação de Cargos Lei Ordinária 15000 Câmara dos Efetivos e respectivos                                            |                                                                        | 2 Confirmar Cancelar                             | 08.528 14.931.772 14.223.245 700                                                                                           |  |  |  |  |  |  |  |  |  |  |  |

O sistema retornará à tela com lista dos registros.

Se não forem encontradas não conformidades nos dados constantes da planilha, será emitida a mensagem " Planilha importada com sucesso" e os registros serão exibidos logo abaixo 2.

| 3                | SIO                                                                                                    | 🗅 📃 Usuário T                               | este - Preenchedor 1                                       |                            |             |                                | 61                                            | E Testes STOP 05         |                |                 |                                               |                                                    |                                      |                                             |                                                |                                      |  |
|------------------|----------------------------------------------------------------------------------------------------|---------------------------------------------|------------------------------------------------------------|----------------------------|-------------|--------------------------------|-----------------------------------------------|--------------------------|----------------|-----------------|-----------------------------------------------|----------------------------------------------------|--------------------------------------|---------------------------------------------|------------------------------------------------|--------------------------------------|--|
| *                | 81 •                                                                                                    | Pessoal e Bene                              | fícios * PPA * L                                           | 00 * LOA *                 | Receitas *  | Alterações Or                  | çamentárias - Aco                             | mpanhamento              | Orçamentário * | LOA - Médio Pra | zo • Classificaç                              | ões • Gestão do                                    | Sistema *                            |                                             |                                                |                                      |  |
| Você             | está a                                                                                                    | qui / Inicio / Per                          | soal e Beneficios / An                                     | exo V / Captação           | Quadro I    |                                |                                               |                          |                |                 |                                               |                                                    |                                      |                                             |                                                |                                      |  |
| O P              | lanilha                                                                                                    | importada com s                             | ucesso                                                     |                            |             |                                |                                               |                          |                |                 |                                               |                                                    |                                      |                                             |                                                | ×                                    |  |
| I - AUT<br>DESPE | - AUTORIZAÇÕES ESPECÍFICAS DE QUE TITATA O ART. 169, § 1º, INCISO II, DA CONSTITUIÇÃO, E O ART. 121, INCISO IV, DO PROJETO DE LEI DO CONGRESSO NACIONAL Nº 2/2025 - PROJETO DE LEI DE DIRETRIZES ORGAMENTÁRIAS DE 2026 - PLDO 2026, RELATIVAS A<br>DESPESAS DE PESSOAL E ENCARGOS SOCIAIS PARA 2026 |                                             |                                                            |                            |             |                                |                                               |                          |                |                 |                                               |                                                    |                                      |                                             |                                                |                                      |  |
| Exe              | rcício                                                                                                    |                                             |                                                            |                            |             |                                |                                               |                          |                |                 |                                               |                                                    |                                      |                                             |                                                |                                      |  |
| 20               | 26                                                                                                    | ~                                           |                                                            |                            |             |                                |                                               |                          |                |                 |                                               |                                                    |                                      |                                             |                                                |                                      |  |
|                  |                                                                                                    |                                             | I - Criação e/ou                                           | Provimentos de             | Cargos, Fi  | unções e Gratifi               | cações                                        |                          |                | П - С           | oncessão de Vanta                             | gens, Aumentos de I                                | Remuneração e A                      | Alterações de Estrut                        | ura de Carreiras                               |                                      |  |
|                  |                                                                                                    |                                             |                                                            |                            |             |                                |                                               |                          |                |                 |                                               |                                                    |                                      |                                             |                                                |                                      |  |
| <b>+</b> A       | dicionar                                                                                                    | 🖥 Excluir                                   | 🕒 Baixar planilha de i                                     | mportação 🔒 E              | xportar dad | os 🖻 Importar                  | dados 🛛 🕑 Verificar p                         | oropostas [ →            | Enviar 🚺 Tab   | alas de apoio   |                                               |                                                    |                                      |                                             |                                                |                                      |  |
| Selecio          | nados:                                                                                                    | 0 Resultado: 4                              |                                                            |                            |             |                                |                                               |                          |                |                 |                                               |                                                    |                                      |                                             |                                                |                                      |  |
|                  | erta \$<br>~                                                                                                    | Unidade 🗘                                   | Tipo de s<br>Autorização                                   | Tipo de Ato 🕈<br>Normativo | No. Ato 🗘   | Ano do Ato 🗘<br>Normativo<br>V | Complemento 🗘                                 | Carreira 🕯               | Quantidade ‡   | Quantidade \$   | Despesa no 🕴<br>Exercício -<br>Primária Total | Despesa no 🗘<br>Exercício -<br>Financeira<br>Total | Despesa no 🏻<br>Exercício -<br>Total | Despesa 🕴<br>Anualizada -<br>Primária Total | Despesa<br>Anualizada -<br>Financeira<br>Total | Despesa 🏻 ಿ<br>Anualizada -<br>Total |  |
|                  |                                                                                                    | 01101 -<br>Câmara dos<br>Deputados          | Criação de Cargos<br>Efetivos e respectivos<br>Provimentos | Lei Ordinária              | 15000       | 2025                           | 4000                                          | Consultor<br>Legilativo  | 50             | 25              | 14.223.245                                    | 708.528                                            | 14.931.772                           | 14.223.245                                  | 708.528                                        | 14.931.772                           |  |
|                  | Д                                                                                                    | 01101 -<br>2 dos                            | Provimentos de<br>Cargos Efetivos Vagos                    | 1                          |             |                                |                                               | Analista<br>Legislativo  |                | 20              | 3.735.508                                     | 377.882                                            | 4.113.390                            | 5.603.262                                   | 566.822                                        | 6.170.085                            |  |
|                  | (                                                                                                    | 01901 - Fundo<br>Rot. Câm. dos<br>Deputados | Criação de Cargos<br>Efetivos e respectivos<br>Provimentos | Projeto de Lei             | 1223        | 2026                           | Criação de cargos de<br>Consultor Legislativo | Consultor<br>Legilativo  | 10             | 6               | 1.969.716                                     | 170.047                                            | 2.139.763                            | 1.969.716                                   | 170.047                                        | 2.139.763                            |  |
| •                |                                                                                                    | 02101 - Senado<br>Federal                   | Criação de Cargos<br>Efetivos e respectivos                | Projeto de Lei             | 100         | 2024                           |                                               | Consultor<br>Legislativo | 5              | 5               | 2.844.649                                     | 141.706                                            | 2.986.354                            | 2.844.649                                   | 141.706                                        | 2.986.354                            |  |

Se houver erro em pelo menos uma linha da planilha, nenhum registro será importado e uma mensagem de erro em fundo rosa no alto da tela indicará a linha em que foi encontrado o primeiro erro a ser corrigido antes de uma nova tentativa de importação. Alguns exemplos de erros que podem ocorrer:

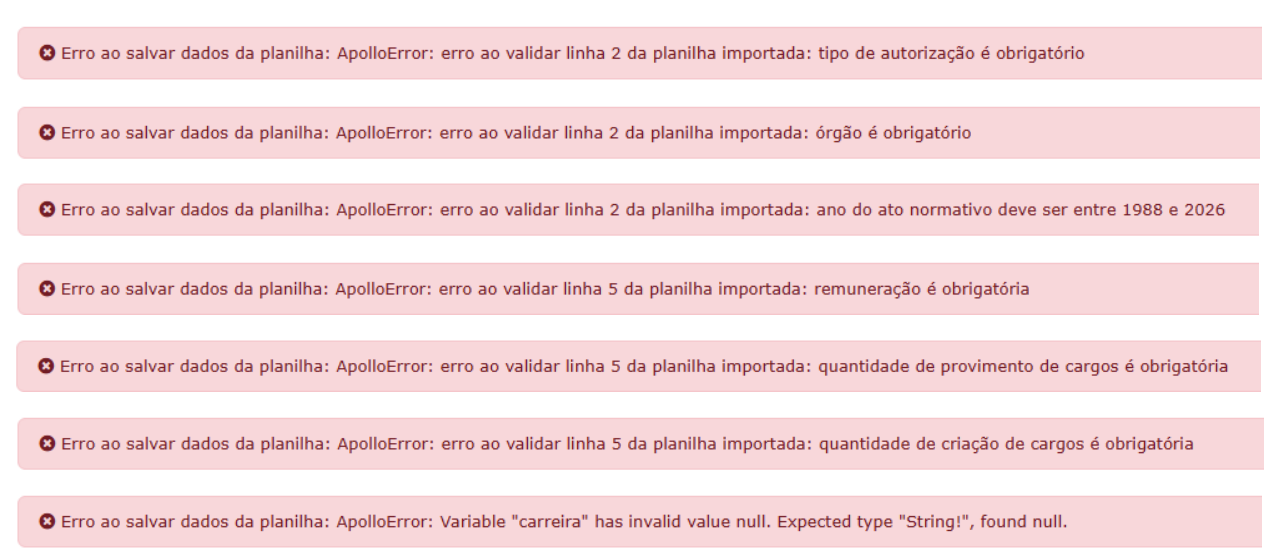

#### 3.3.7. Operação: Verificar Propostas (em desenvolvimento)

#### 3.3.8. Operação: Enviar (em desenvolvimento)

3.4. Captação do Item II – Concessão de Vantagens, Aumentos de Remuneração e Alterações de Estrutura de Carreiras

- 3.4.1. Operação: Adicionar
  - 3.4.1.1. Operação: Salvar
  - 3.4.1.2. Operação: Anexar arquivo
  - 3.4.1.3. Operação: Voltar
- 3.4.2. Exibindo ou alterando registros já cadastrados
- 3.4.3. Operação: Excluir
- 3.4.4. Operação: Baixar planilha-padrão
- 3.4.5. Operação: Exportar dados
- 3.4.6. Operação: Importar dados
- Para todas as operações também constantes do Item I, observar orientações supracitadas.

## 4. Canais de suporte

## 4.1. Área de Negócio

Para obter suporte acerca do subprocesso de **Elaboração do Anexo V** ao PLOA, incluindo base legal, atividades, cronograma de trabalho, fluxo de informações, procedimentos de consolidação do Anexo, favor contatar:

 Coordenação-Geral de Despesas com Pessoal e Benefícios – CGDPE Subsecretaria de Pessoal e Sentenças – SEPES Secretaria de Orçamento Federal – SOF Ministério do Planejamento e Orçamento – MPO

Canais disponíveis:

- *E-mail* para <u>cgdpe.sof@planejamento.gov.br</u>, informando, no *Assunto* da mensagem: "PLOA
   2026 Anexo V"; ou
- Ligação de voz para: (61) 2020-2043, solicitando auxílio relacionado à captação de dados para o Anexo V do PLOA 2026.

## 4.2. Área de Tecnologia da Informação

Para obter suporte a respeito da funcionalidade **Pessoal e Benefícios > Anexo V > Captação Quadro I** do Siop, incluindo o esclarecimento de dúvidas sobre o funcionamento das telas e suas operações, notificação de problemas e sugestão de melhorias técnicas, favor contatar:

Coordenação-Geral de Tecnologia de Sistemas – CGTEC
 Subsecretaria de Tecnologia e Desenvolvimento Institucional – SETEC
 Secretaria de Orçamento Federal – SOF
 Ministério do Planejamento e Orçamento – MPO

Canal disponível: Portal de Atendimento do SIOP.

- Para abrir um chamado:
  - acessar o endereço <u>https://www.siop.gov.br/atendimento/;</u>
  - fazer login com o mesmo usuário e senha utilizados no acesso ao Siop;
  - clicar no card "Reportar problema ou dificuldade no Siop";
  - selecionar o assunto: "SIOP Pessoal e Benefícios"; e
  - responder as perguntas apresentadas pelo Portal até que seja gerado o número do chamado.

Este manual foi produzido pela Coordenação de Estudos e Sistemas – COEST/CGDPE/SEPES/SOF/MPO em junho/2025. Contatos: <u>haroldo.areal@planejamento.gov.br; rebeca.machado@planejamento.gov.br</u>. Telefone: +55 (61) 2020-2085.